# Virtualization

#### **Overview**

#### Introduction

Container-Orchestrated Virtual Machine Solution

Features

**Product Features** 

Constraints and Limitations

#### **Features**

Virtual Machine Images Virtual Machines Virtual Machine Networking Backup and Recovery

#### Install

#### Install

Prerequisites

Procedure

Resource Quota Explanation

## Images

#### Introduction

Advantages

**Guides** 

How To

**Permissions** 

# **Virtual Machine**

#### Introduction

Advantages

Guides

How To

# Troubleshooting Network Introduction Advantages Guides How To Storage Introduction Advantages Guides

# **Backup and Recovery**

#### Introduction

Application Scenarios

Usage Limitations

#### Guides

# **Overview**

#### Introduction

Container-Orchestrated Virtual Machine Solution

Features

**Product Features** 

Constraints and Limitations

#### **Features**

Virtual Machine Images Virtual Machines Virtual Machine Networking Backup and Recovery

# Introduction

For enterprises using a virtual machine-based architecture, transitioning to a Kubernetes and container-based architecture inevitably requires application modernization. However, due to constraints such as the need for continuous business uptime or the difficulty in changing development habits, enterprises often cannot completely disengage from virtualization architecture in a short period.

Therefore, a solution that can uniformly configure, manage, and control container resources and virtual machine resources on the same platform becomes particularly important.

# TOC

Container-Orchestrated Virtual Machine Solution Features Product Features Constraints and Limitations

# **Container-Orchestrated Virtual Machine Solution**

This platform implements a virtual machine (VMI, VirtualMachineInstance) solution based on the open-source component KubeVirt, allowing for easier and faster creation of containerorchestrated virtual machines and running virtualized applications.

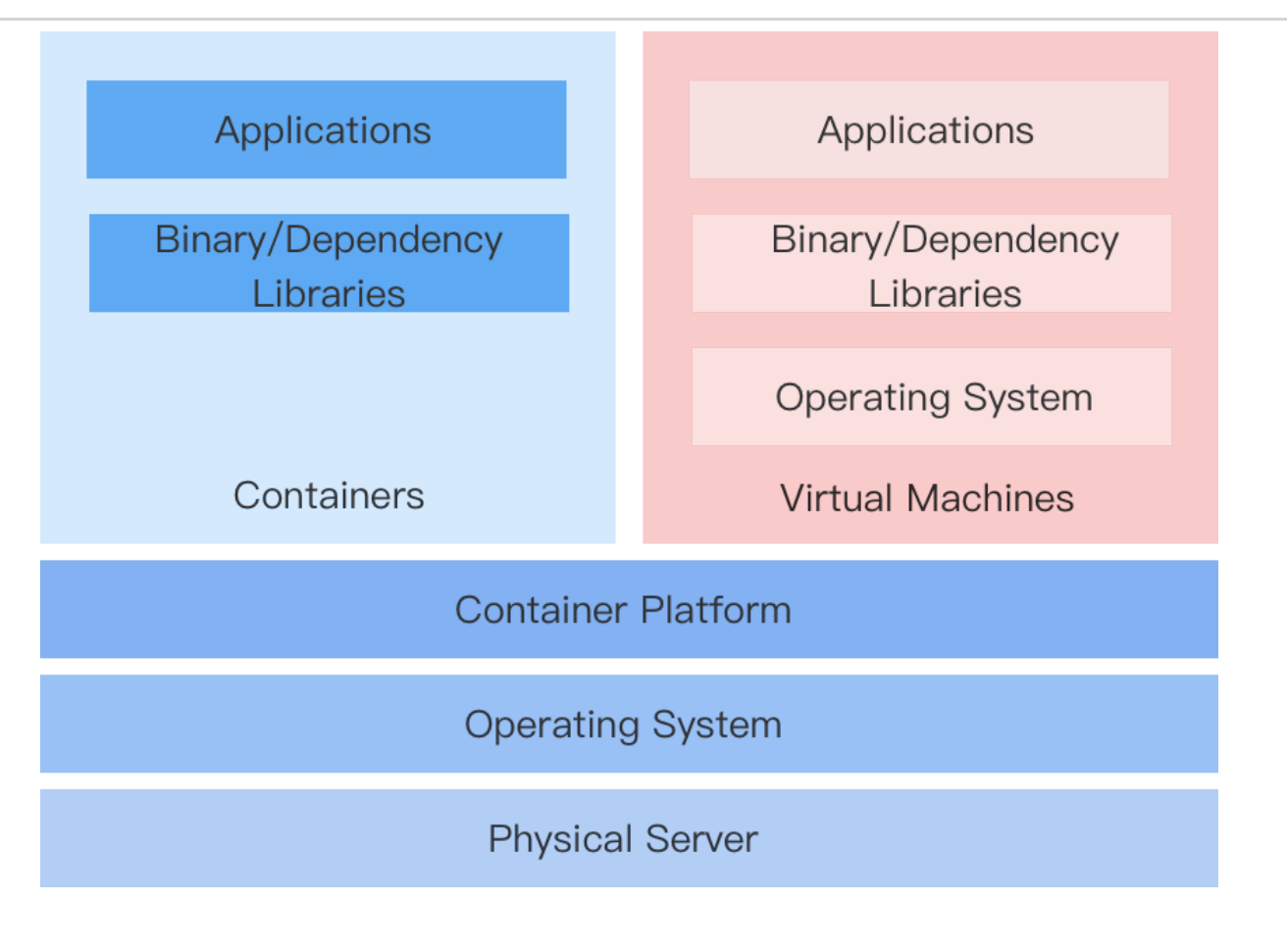

# **Features**

#### **Rapid Transformation**

There is no need to rewrite applications or modify images. Simply package the existing application into a qcow2 or raw format virtual machine image, and create a virtual machine using that image on the platform, allowing the application to be deployed to the container platform.

#### **Maintain Behavioral Habits**

Containerized virtual machines can be managed using a similar approach to traditional virtual machines, without needing to focus on the underlying container implementation, including virtual machine lifecycle management, disks and networks, and snapshot management.

#### **Coexistence of Virtualization and Containerization**

• The unified platform supports managing virtualized services while also enabling Kubernetes-based container scheduling and management.

- On the basis of continuing to use virtual machine workloads, it allows for a gradual modernization of containerized applications.
- The development of new containerized applications that need to interact with virtualized applications remains unaffected.

# **Product Features**

- Virtual Machine: Supports creating virtual machines with images allocated by administrators and managing them, including starting and stopping virtual machines, managing snapshots, remote login to virtual machines, and modifying virtual machine configurations.
- Virtual Disk: Supports viewing and managing disk information created in the current project, including creating disks, viewing disk names, storage classes, capacities, and associated virtual machines.
- Virtual Machine Snapshots: Supports viewing details such as the status of virtual machine snapshots, the associated virtual machine, and the most recent rollback time.
- Virtual Machine Images: Supports viewing virtual machine image information under the current project, including image provision method and operating system.
- **Key Pairs**: Supports viewing and managing key pairs created in the current project, including creating key pairs and viewing the list of associated virtual machines.

# **Constraints and Limitations**

It must be implemented based on a physical machine cluster, and KubeVirt components must be deployed within the cluster with virtualization enabled. The platform provides the capability to deploy KubeVirt components via Operator and an interface to enable virtualization, with all related configurations completed by the platform administrator.

# **Features**

# TOC

Virtual Machine Images

Virtual Machines

Virtual Machine Networking

Backup and Recovery

## **Virtual Machine Images**

Manage Virtual Machine Images

The platform supports creating, updating, and deleting virtual machine images.

• Manage Image Credentials

Supports creating, updating, and deleting image credentials.

# **Virtual Machines**

Create Virtual Machines/Virtual Machine Groups

Supports rapid creation of individual virtual machines or groups of virtual machines with identical configurations.

Manage Virtual Machines

Supports various management operations, including password reset, key pair updates, specification updates, label/annotation updates, OS reinstallation, etc.

Manage Virtual Machine Disks

Supports disk management operations such as creating, deleting, attaching, detaching, and expanding disks.

Manage Key Pairs

Supports creating, deleting, and updating SSH key pairs.

• Batch Operations for Virtual Machines

Supports bulk operations for starting, stopping, restarting, and deleting virtual machines.

• VNC Login to Virtual Machines

Supports VNC-based login to virtual machines.

Quickly Locate Virtual Machines

Displays virtual machine lists by cluster, allowing platform administrators to quickly locate the namespace of a virtual machine.

• Monitoring and Alerts

Monitors and alerts on CPU, memory, storage, and network usage of virtual machines.

# **Virtual Machine Networking**

Use Container Networks

Supports configuring container networks for virtual machines, including NAT and bridge modes.

Configure Internal Routing

Enables exposing virtual machines within or outside the cluster by creating Service objects.

• Use SR-IOV

Supports SR-IOV (Single Root I/O Virtualization) for high-performance network interfaces.

# **Backup and Recovery**

• Virtual Machine Snapshots

Supports creating snapshots for virtual machines and restoring them from snapshots.

# Install

In order for project personnel to fully utilize virtualization features within the container platform, the platform administrator must perform the following operations to prepare the virtualization environment.

# TOC

Prerequisites
Procedure
Enabling Node Virtualization
Procedure
Deploying Operator
Creating a HyperConverged Instance
Configuring Virtual Machine Overcommit Ratio (Optional)
Important Notes
Resource Quota Explanation

# **Prerequisites**

- **Download** the **ACP Virtualization with KubeVirt** installation package corresponding to your platform architecture.
- Upload the ACP Virtualization with KubeVirt installation package using the Upload Packages mechanism.
- When using virtualization features, it is necessary to plan and prepare the network and storage environments in advance.

#### Note:

- If you need to connect to the virtual machine directly via IP, the cluster must use the Kube-OVN Underlay network mode. You can refer to the best practices Preparing Kube-OVN Underlay Physical Network.
- It is recommended to use TopoLVM in conjunction with Kubevirt, as it can provide nearhardware level performance. If performance requirements are not high, Ceph distributed storage can also be used.

| Storage Product             | Description                                                                                                    |
|-----------------------------|----------------------------------------------------------------------------------------------------|
| TopoLVM                     | <b>Advantages</b> : Relatively lightweight and good performance.<br><b>Disadvantages</b> : Cannot be used across nodes, has low reliability, and cannot provide redundancy.                     |
| Ceph Distributed<br>Storage | <ul> <li>Advantages: Can be used across nodes, highly available, and has redundancy.</li> <li>Disadvantages: Redundant disk copies lead to lower utilization; performance is poorer.</li> </ul> |

- If TopoLVM is used and multiple disks are configured, please ensure that the remaining storage capacity on the virtualization-enabled nodes can meet the total capacity of the multiple disks; otherwise, the virtual machine creation will fail.
- If Ceph distributed storage is being used, please ensure that the network where the storage resides and the network where the virtual machines reside can communicate with each other.

## **Procedure**

#### 1) Enabling Node Virtualization

When the nodes of a self-built cluster are **physical machines**, you can control whether to allow Kubernetes to schedule Virtual Machine Instances (VMIs) on that node by enabling or disabling the node virtualization switch.

- When the switch is enabled, new virtual machines are allowed to be scheduled on the physical machine node; Windows physical nodes do not support enabling virtualization.
- When the switch is disabled, new virtual machines are prevented from being scheduled on the physical machine node, but it does not affect virtual machines that are already running on that node.

#### Procedure

1.

Enter Platform Management.

2.

In the left navigation bar, click **Cluster Management > Clusters**.

3.

Click Self-Built Cluster Name.

4.

On the **Nodes** tab, click the : to the right of the node where you want to set the virtualization switch > **Enable Virtualization**.

5.

Click Confirm.

## **Deploying Operator**

1.

2

Login, go to the **Platform Management** page.

2.

Click **Marketplace** > **OperatorHub** to enter the **OperatorHub** page.

3.

Find the ACP Virtualization with KubeVirt, click Install, and navigate to the Install ACP Virtualization with KubeVirt page.

Configuration Parameters:

| Parameter             | Recommended Configuration                                                                                                    |
|-----------------------|----------------------------------------------------------------------------------------------------|
| Channel               | The default channel is alpha.                                                                                                    |
| Installation<br>Mode  | Cluster : All namespaces in the cluster share a single<br>Operator instance for creation and management, resulting in<br>lower resource usage. |
| Installation<br>Place | Select Recommended, Namespace only support kubevirt.                                                                                           |
| Upgrade<br>Strategy   | Manual : When there is a new version in the Operator Hub,<br>manual confirmation is required to upgrade the Operator to<br>the latest version. |

### 3 Creating a HyperConverged Instance

1.

Enter Platform Management.

2.

Click Marketplace > OperatorHub.

3.

Find the ACP Virtualization with KubeVirt, click it to enter the ACP Virtualization with KubeVirt detail info page.

4.

Click All Instances

5.

Click Create Instance on the HyperConverged instance card.

Note: Only one HyperConverged instance needs to be created in each cluster.

6.

Switch to YAML view and only replace the *placeholder* specified in the spec.storageImport.insecureRegistries field in the example with the correct **virtual machine image repository address**, for example: 192.168.16.214:60080, keeping other parameters at their default values.

spec:

- storageImport:
  - insecureRegistries:
  - placeholder

Replacement result:

spec: storageImport: insecureRegistries: - "192.168.16.214:60080"

7.

4

Click **Create** and wait for the CDI and KubeVirt type instances to be automatically created in the resource list, while ensuring that the **status.phase** displayed in the YAML is deployed, indicating that the HyperConverged instance has been successfully created.

## **Configuring Virtual Machine Overcommit Ratio (Optional)**

- Configuring the overcommit ratio for the cluster where the virtual machines reside in Cluster Management > Clusters.
- Or Configuring the overcommit ratio for the namespace where the virtual machines are located in Project Management > Namespaces.

#### **Important Notes**

- Virtual machines only support CPU overcommit ratios, and the recommended configuration value is between 2 and 4.
- Once the overcommit ratio is enabled for virtual machines, when creating a virtual machine, the container's request value (requests) is fixed as **specified limit value**

(limits) / VM overcommit ratio, making the user's request set through YAML ineffective.

For example: Assuming the CPU resource overcommit ratio is set to 4 for the virtual machine, if the user specifies a CPU limit value of 4c when creating the virtual machine, the CPU request value would be 4c/4 = 1c.

## **Resource Quota Explanation**

The memory resource quota for virtual machines is limited by the memory resource quota of the namespace they reside in. Since the memory of the Pod hosting the virtual machine is usually larger than the actual available memory of the virtual machine, it is recommended to reserve 20% of the resources. When the remaining available resources in the namespace are below 20%, please promptly scale up the resources.

# Images

## Introduction

#### Introduction

Advantages

## Guides

**Adding Virtual Machine Images** 

Procedure

**Update/Delete Virtual Machine Images** 

**Update/Delete Image Credentials** 

How To

#### **Creating Windows Images Based on ISO using KubeVirt**

Prerequisites

Constraints and Limitations

Procedure

Remote Access

#### Creating Linux Images Based on ISO Using KubeVirt

Prerequisites Constraints and Limitations Procedure

#### **Exporting Virtual Machine Images**

Procedure

## Permissions

**Permissions** 

# Introduction

Alauda Container Platform Virtualization with KubeVirt leverages Kubernetes extended API capabilities to abstract virtual machine images as a **Custom Resource Definition** (CRD). It provides a user interface (UI) for users to easily import virtual machine images stored in remote repositories into ACP for usage.

## TOC

Advantages

## **Advantages**

Support for Mainstream Operating Systems

Supports various commonly used Linux distributions and Windows operating systems.

• Multi-Architecture Support

Compatible with both X86\_64 and ARM64 architectures.

Multi-Source Support

Allows importing virtual machine images from:

- Image registries
- File servers
- S3-compatible object storage
- Multi-Format Support

Supports virtual machine images in **QCOW2** and **RAW** formats.

# Guides

**Adding Virtual Machine Images** 

Procedure

**Update/Delete Virtual Machine Images** 

**Update/Delete Image Credentials** 

# **Adding Virtual Machine Images**

The platform supports adding **X86\_64** and **ARM64 (Alpha)** architecture virtual machine images, enabling developers to quickly create virtual machines for existing services and facilitate the migration of business systems.

# TOC

Procedure

# Procedure

1.

Access Platform Management.

2.

In the left navigation bar, click **Virtualization Management > Virtual Machine Images**.

3.

Click Add Virtual Machine Image.

4.

Refer to the instructions below to configure the relevant parameters.

| Parameter              | Description                                                                                                    |
|------------------------|----------------------------------------------------------------------------------------------------|
| Provisioning<br>Method | Currently, only <b>Public Image</b> method is supported, meaning the added image can be used in assigned projects.                                                                                                    |
| Operating<br>System    | Supported operating systems include:<br>CentOS/Ubuntu/RedHat/Debian/TLinux/Other Linux/Windows<br>(Alpha).<br>Supported system architectures are: X86_64 and ARM64<br>(Alpha).                                                                                                    |
| Source                 | <ul> <li>Image Repository: Virtual machine images stored in a container image repository.</li> <li>HTTP: Virtual machine images stored on a file server using the HTTP protocol.</li> <li>Object Storage (S3): Virtual machine images that can be retrieved using Object Storage Protocol (S3). If they do not require authentication, please use HTTP as the source.</li> </ul>                                                                                                    |
| CPU<br>Architecture    | Tag CPU architecture information. For image repository sources,<br>multiple selections are supported; for other sources, only single<br>selection is allowed.                                                                                                    |
| Image<br>Address       | <ul> <li>Supports KVM virtual machine images, including qcow2/raw formats.</li> <li>If from an image repository, enter <ul> <li>repository_address:image_version, e.g.,</li> <li>index.docker.io/library/ubuntu:latest.</li> </ul> </li> <li>If from an HTTP source, enter the image file URL, which must start with <a href="http://or">http://</a>, e.g.,</li> <li>http://192.168.0.1/vm_image/centos_7.8.qcow2.</li> <li>If from an Object Storage (S3), enter the image address that can be retrieved via Object Storage Protocol (S3), e.g.,</li> <li>https://endpoint/bucket/centos.qcow2.</li> </ul> |

| Parameter           | Description                                                                                                    |
|---------------------|----------------------------------------------------------------------------------------------------|
| Authentication      | Depending on whether the image repository requires<br>authentication, you can toggle the switch on or off. If enabled, you<br>can choose from existing image credentials or click <b>Add</b><br><b>Credentials</b> , supporting only <b>Username/Password</b> type<br>credentials.<br><b>Note</b> : When the source is Object Storage (S3), authentication<br>cannot be turned off.      |
| Assigned<br>Project | <ul> <li>Assign usage permissions for this image to projects.</li> <li>All Projects: Assigns usage permissions of the image to all projects.</li> <li>Specific Project: Assigns usage permissions of the image to a specified project.</li> <li>No Assignment: Do not assign to any projects for now. After image creation, you can assign it through Update Image operation.</li> </ul> |

Click Add.

# **Update/Delete Virtual Machine Images**

1.

Navigate to **Platform Management**.

2.

In the left sidebar, click Virtualization Management > Virtual Machine Images.

3.

Click :> Update/Delete.

4.

After confirmation, click **Update/Delete**.

# **Update/Delete Image Credentials**

1.

Go to Platform Management.

2.

In the left navigation bar, click **Virtualization Management > Virtual Machine Images**.

3.

In the Image Credentials tab, click : > Update/Delete.

4.

After confirmation, click **Update/Delete**.

# How To

#### **Creating Windows Images Based on ISO using KubeVirt**

Prerequisites

Constraints and Limitations

Procedure

**Remote Access** 

#### **Creating Linux Images Based on ISO Using KubeVirt**

Prerequisites Constraints and Limitations Procedure

#### **Exporting Virtual Machine Images**

Procedure

# Creating Windows Images Based on ISO using KubeVirt

This document discusses a virtual machine solution based on the open-source component KubeVirt, using KubeVirt virtualization technology to create a Windows operating system image through an ISO image file.

## TOC

| Prerequisites                    |
|----------------------------------|
| Constraints and Limitations      |
| Procedure                        |
| Create Image                     |
| Create Virtual Machine           |
| Install Windows Operating System |
| Install virtio-win-tools         |
| Export Custom Windows Image      |
| Use Windows Image                |
| Add Internal Route               |
| Remote Access                    |

# **Prerequisites**

- All components in the cluster are functioning correctly.
- Please prepare the Windows image and the latest virtio-win-tools / in advance.

 Please prepare the repository for storing the image. This document takes the buildharbor.example.cn repository as an example, and please replace it according to your actual environment.

# **Constraints and Limitations**

- When starting KubeVirt, the size of the custom image's filesystem will affect the speed of writing the image to the disk in PVC. If the filesystem is too large, it may result in extended creation times.
- It is recommended to keep the Linux root partition or Windows C drive below 100G to minimize the initial size. Subsequent expansion can be done through cloud-init (for Windows systems, it must be expanded manually after creation).

# Procedure

### 1) Create Image

Create a Docker image from the prepared Windows and virtio-win ISO images, and push it to the repository. This document uses Windows Server 2019 as an example.

Create a Docker Image from the Windows ISO

1.

Navigate to the directory where the ISO image is stored, and execute the following command in the terminal to rename the ISO image to win.iso.

mv <ISO image name> win.iso # Replace <ISO image name> with the actual

2.

Execute the following command to create a Dockerfile.

#### touch Dockerfile

#### 3.

Edit the Dockerfile, add the following content, and save it.

```
FROM scratch
ADD --chown=107:107 win.iso /disk/
```

#### 4.

Execute the following command to build the Docker image.

docker build -t build-harbor.example.cn/3rdparty/vmdisks/winiso:2019

#### 5.

Execute the following command to push the image to the repository.

docker push build-harbor.example.cn/3rdparty/vmdisks/winiso:2019 # Re

#### Create a Docker Image from the virtio-win ISO

#### 1.

Navigate to the directory where the ISO image is stored, and execute the following command in the terminal to create a Dockerfile.

#### touch Dockerfile

#### 2.

Edit the Dockerfile, add the following content, and save it.

```
FROM scratch
ADD --chown=107:107 virtio-win.iso /disk/
```

Execute the following command to build the Docker image.

docker build -t build-harbor.example.cn/3rdparty/vmdisks/win-virtio:la

4.

Execute the following command to push the image to the repository.

docker push build-harbor.example.cn/3rdparty/vmdisks/win-virtio:lates

#### **Create Virtual Machine**

1.

2)

Access the Container Platform.

2.

In the left navigation bar, click on **Virtualization** > **Virtual Machines**.

3.

Click on Create Virtual Machine.

4.

Fill in the necessary parameters such as **Name**, **Image**, etc., in the form page. For detailed parameters and configuration, please refer to Create Virtual Machine.

5.

Switch to YAML.

6.

Replace the configuration under the spec.template.spec.domain.devices.disks field with the following content.

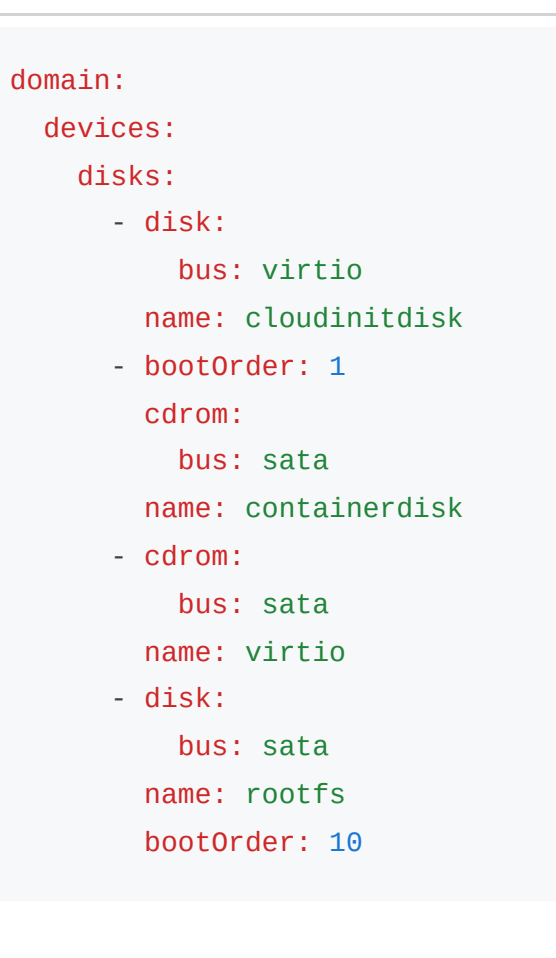

Add the following content under the spec.template.spec.volumes field.

```
    containerDisk:

            image: registry.example.cn:60070/3rdparty/vmdisks/winiso:2
            name: containerdisk
            containerDisk:
                 image: registry.example.cn:60070/3rdparty/vmdisks/win-virt
                 name: virtio
```

#### 8.

Check the YAML file. The complete YAML after finishing the configuration is as follows.

```
apiVersion: kubevirt.io/v1alpha3
kind: VirtualMachine
metadata:
  annotations:
    cpaas.io/creator: test@example.io
    cpaas.io/display-name: ""
    cpaas.io/updated-at: 2024-09-01T14:57:55Z
    kubevirt.io/latest-observed-api-version: v1
    kubevirt.io/storage-observed-api-version: v1
  generation: 16
  labels:
    virtualization.cpaas.io/image-name: debian-2120-x86
    virtualization.cpaas.io/image-os-arch: amd64
    virtualization.cpaas.io/image-os-type: debian
    virtualization.cpaas.io/image-supply-by: public
    vm.cpaas.io/name: aa-test
  name: aa-test
  namespace: acp-service-self
spec:
  dataVolumeTemplates:
    - metadata:
        creationTimestamp: null
        labels:
          vm.cpaas.io/reclaim-policy: Delete
          vm.cpaas.io/used-by: aa-test
        name: aa-test-rootfs
      spec:
        pvc:
          accessModes:
            - ReadWriteOnce
          resources:
            requests:
              storage: 100Gi
          storageClassName: vm-cephrbd
          volumeMode: Block
        source:
          http:
            url: http://192.168.254.12/kube-debian-12.2.0-x86-out.qcow
  running: true
  template:
    metadata:
      annotations:
        cpaas.io/creator: test@example.io
```

```
cpaas.io/display-name: ""
    cpaas.io/updated-at: 2024-09-01T14:55:44Z
    kubevirt.io/latest-observed-api-version: v1
    kubevirt.io/storage-observed-api-version: v1
  creationTimestamp: null
  labels:
    virtualization.cpaas.io/image-name: debian-2120-x86
    virtualization.cpaas.io/image-os-arch: amd64
    virtualization.cpaas.io/image-os-type: debian
    virtualization.cpaas.io/image-supply-by: public
    vm.cpaas.io/name: aa-test
spec:
  affinity:
    nodeAffinity: {}
  architecture: amd64
  domain:
    devices:
      disks:
        - disk:
            bus: virtio
          name: cloudinitdisk
        - bootOrder: 1
          cdrom:
            bus: sata
          name: containerdisk
        - cdrom:
            bus: sata
          name: virtio
        - disk:
            bus: sata
          name: rootfs
          bootOrder: 10
       interfaces:
        - bridge: {}
          name: default
    machine:
      type: q35
    resources:
      limits:
        cpu: "4"
        memory: 8Gi
      requests:
        cpu: "4"
        memory: 8Gi
```

```
networks:
  - name: default
    pod: {}
nodeSelector:
  kubernetes.io/arch: amd64
  vm.cpaas.io/baremetal: "true"
volumes:
  - cloudInitConfigDrive:
      userData: >-
        #cloud-config
        disable_root: false
        ssh_pwauth: true
        users:
          - default
          - name: root
            lock_passwd: false
            hashed_passwd: $6$0vlh157e$0rawYwaeu9jL6hBf3XP9lk6XX
    name: cloudinitdisk
  - containerDisk:
      image: registry.example.cn:60070/3rdparty/vmdisks/winiso:2
    name: containerdisk
    - containerDisk
       image: registry.example.cn:60070/3rdparty/vmdisks/win-vir
     name: virtio
   - dataVolume:
      name: aa-test-rootfs
    name: rootfs
```

Click Create.

10.

Click Actions > VNC Login.

11.

When the prompt **press any key boot from CD or DVD** appears, press any key to enter the Windows installation program; if you do not see the prompt, click on **Send**
**Remote Command** in the top left of the page, then select **Ctrl-Alt-Delete** from the dropdown menu to restart the server.

Note: If a message appears at the top of the virtual machine details page stating The current virtual machine has configuration changes that require a restart to take effect, please restart, this message can be ignored; no restart is necessary.

### 3 Install Windows Operating System

1.

Follow the installation instructions to install the system after entering the installation page.

**Note**: During the partition selection step, the bus must be sata for the disk to be correctly recognized. Therefore, you need to select each partition in turn and click **Delete** to remove all partitions, allowing the system to handle it automatically.

2.

After configuring the administrator account password, click **Send Remote Command** in the top left of the page, then select **Ctrl-Alt-Delete** from the dropdown menu.

3.

When prompted **The Ctrl+Alt+Delete combination will restart the server, confirm to restart**, click **OK**.

4.

Enter the password to access the Windows system desktop; at this point, the Windows operating system installation is complete.

### Install virtio-win-tools

This tool primarily contains the necessary drivers.

1.

**4**)

Open File Explorer.

2.

Double-click **CD Drive(E:) virtio-win-<version>**, run the **virtio-win-guest-tools** directory to enter the installation page, and follow the installation instructions. The <version> part should be based on the actual situation.

3.

**5**)

6)

After the installation is complete, power off the Windows system.

### **Export Custom Windows Image**

Please refer to Export Virtual Machine Image for the specific operation.

### **Use Windows Image**

1.

Access the **Container Platform**.

2.

In the left navigation bar, click on Virtualization > Virtual Machines.

3.

Click on Create Virtual Machine.

4.

Fill in the necessary parameters on the form page. For the image, select the exported Windows image. For detailed parameters and configuration, please refer to Create Virtual Machine.

5.

(Optional) If using a newer operating system, such as Windows 11, enable features like clock, UEFI, TPM, etc. Switch to YAML and replace the original YAML file with the following YAML file.

```
apiVersion: kubevirt.io/v1
kind: VirtualMachineInstance
metadata:
  labels:
    special: vmi-windows
  name: vmi-windows
spec:
  domain:
    clock:
      timer:
        hpet:
          present: false
        hyperv: {}
        pit:
          tickPolicy: delay
        rtc:
          tickPolicy: catchup
      utc: {}
    cpu:
      cores: 2
    devices:
      disks:
      - disk:
          bus: sata
        name: pvcdisk
      interfaces:
      - masquerade: {}
        model: e1000
        name: default
      tpm: {}
    features:
      acpi: {}
      apic: {}
      hyperv:
        relaxed: {}
        spinlocks:
          spinlocks: 8191
        vapic: {}
      smm: {}
    firmware:
      bootloader:
        efi:
          secureBoot: true
```

. . . . . \_

```
uuid: 5d307ca9-b3ef-428c-8861-06e72d69f223
resources:
    requests:
    memory: 4Gi
networks:
- name: default
    pod: {}
terminationGracePeriodSeconds: 0
volumes:
- name: pvcdisk
    persistentVolumeClaim:
        claimName: disk-windows
- name: winiso
    persistentVolumeClaim:
        claimName: win11cd-pvc
```

7

Click Create.

### **Add Internal Route**

By configuring a NodePort type internal route, expose the port for remote desktop connections.

1.

#### Access the Container Platform.

2.

In the left navigation bar, click on Virtualization > Virtual Machines.

3.

Click on the virtual machine name created with the Windows image in the list to enter the details page.

4.

Click on the Add icon next to Internal Route in the Login Information area.

5.

Configure parameters according to the following instructions.

| Parameter                                      | Description                                                                                                    |  |  |
|------------------------------------------------|----------------------------------------------------------------------------------------------------|--|--|
| Туре                                           | Select NodePort.                                                                                                    |  |  |
| Port                                           | <ul> <li>Protocol: Select TCP.</li> <li>Service Port: Use 3389.</li> <li>Virtual Machine Port: Use 3389.</li> <li>Service Port Name: Use rdp.</li> </ul> |  |  |
| 6.                                             |                                                                                                    |  |  |
| Click <b>OK</b> to return to the details page. |                                                                                                    |  |  |
| 7.                                             |                                                                                                    |  |  |

Click on the Internal Route link in the Login Information area.

8.

Save the **Virtual IP** information in the basic information area and the **Host Port** information in the port area.

### **Remote Access**

This document discusses using the Windows operating system for remote connection as an example. Other operating systems can use software that supports the RDP protocol for connection.

1.

#### Open Remote Desktop Connection.

2.

Enter the saved Virtual IP and Host Port from the **Add Internal Route** step, formatted as **Virtual IP Port**, for example: 192.1.1.1

.

#### Click Connect.

# Creating Linux Images Based on ISO Using KubeVirt

This document describes a virtual machine solution implemented based on the open-source component KubeVirt. It utilizes KubeVirt virtualization technology to create a Linux operating system image from an ISO image file.

### TOC

| Prerequisites                                      |
|----------------------------------------------------|
| Constraints and Limitations                        |
| Procedure                                          |
| Convert Linux ISO Image into Docker Image          |
| Create Virtual Machine                             |
| Install Linux Operating System                     |
| Modify YAML File                                   |
| Install Required Software and Modify Configuration |
| Export and Use the Custom Linux Image              |

### **Prerequisites**

- All components in the cluster are functioning properly.
- A Linux image should be prepared in advance. This document uses the Ubuntu operating system <sup>7</sup> as an example.

• A repository for storing images should be prepared in advance. This document uses the build-harbor.example.cn repository as an example; please replace it according to your actual environment.

### **Constraints and Limitations**

- When starting KubeVirt, the file system size of the custom image will affect the speed of writing the image to the PVC disk. If the file system is too large, it may result in a prolonged creation time.
- It is recommended to keep the Linux root partition size below 100G to minimize the initial size. After configuring cloud-init, allocate larger storage for the root partition when creating the virtual machine, and the system will automatically expand it.

### Procedure

1

### Convert Linux ISO Image into Docker Image

1.

Navigate to the directory where the ISO image is stored and execute the following command in the terminal to rename the ISO image to ubuntu.iso.

mv <ISO image name> ubuntu.iso # Replace <ISO image name> with the act

2.

Create a Dockerfile by executing the following command.

touch Dockerfile

Edit the Dockerfile, add the following content, and save it.

```
FROM scratch
ADD --chown=107:107 ubuntu.iso /disk/
```

4.

Build the Docker image by executing the following command.

docker build -t build-harbor.example.cn/3rdparty/vmdisks/ubuntu-iso:24

5.

Push the image to the repository by executing the following command.

docker push build-harbor.example.cn/3rdparty/vmdisks/ubuntu-iso:24.04

### **Create Virtual Machine**

1.

2

Enter the Container Platform.

2.

Click Virtualization > Virtual Machines in the left navigation bar.

3.

Click Create Virtual Machine.

4.

Fill in the parameters on the form page as follows. For specific parameters and configurations, please refer to Create Virtual Machine.

| Parameter    | Description                                            |
|--------------|--------------------------------------------------------|
| Select Image | Choose the template image for the virtual machine.     |
| IP Address   | Keep default, which will be obtained via <b>DHCP</b> . |

| Parameter    | Description                                               |
|--------------|-----------------------------------------------------------|
| Network Mode | Use <b>NAT</b> mode; do not use <b>bridged</b> mode here. |

Switch to YAML.

6.

Replace the configuration under the spec.template.spec.domain.devices.disks field with the following content.

| domain:             |
|---------------------|
| devices:            |
| disks:              |
| - bootOrder: 1      |
| cdrom:              |
| bus: sata           |
| name: containerdisk |
| - disk:             |
| bus: virtio         |
| name: cloudinitdisk |
| - disk:             |
| bus: virtio         |
| name: rootfs        |
| bootOrder: 10       |

7.

Add the following content under the spec.template.spec.volumes field.

```
- containerDisk:
    image: registry.example.cn:60070/3rdparty/vmdisks/ubuntu-i
    name: containerdisk
```

#### 8.

Review the YAML file; the complete YAML configuration after completion is as follows.

```
apiVersion: kubevirt.io/v1alpha3
kind: VirtualMachine
metadata:
  annotations:
    kubevirt.io/latest-observed-api-version: v1
    kubevirt.io/storage-observed-api-version: v1
  labels:
    virtualization.cpaas.io/image-name: debian-2120-x86
    virtualization.cpaas.io/image-os-arch: amd64
    virtualization.cpaas.io/image-os-type: debian
    virtualization.cpaas.io/image-supply-by: public
    vm.cpaas.io/name: aa
  name: aa
spec:
  dataVolumeTemplates:
    - metadata:
        creationTimestamp: null
        labels:
          vm.cpaas.io/reclaim-policy: Delete
          vm.cpaas.io/used-by: aa
        name: aa-rootfs
      spec:
        pvc:
          accessModes:
            - ReadWriteOnce
          resources:
            requests:
              storage: 100Gi
          storageClassName: vm-cephrbd
          volumeMode: Block
        source:
          http:
            url: http://192.168.254.12/kube-debian-12.2.0-x86-out.qcow
  running: true
  template:
    metadata:
      annotations:
        cpaas.io/creator: test@example.io
        cpaas.io/display-name: ""
        cpaas.io/updated-at: 2024-09-09T03:49:08Z
        kubevirt.io/latest-observed-api-version: v1
        kubevirt.io/storage-observed-api-version: v1
      creationTimestamp: null
```

```
labels:
    virtualization.cpaas.io/image-name: debian-2120-x86
    virtualization.cpaas.io/image-os-arch: amd64
    virtualization.cpaas.io/image-os-type: debian
    virtualization.cpaas.io/image-supply-by: public
    vm.cpaas.io/name: aa
spec:
  accessCredentials:
    - sshPublicKey:
        propagationMethod:
          qemuGuestAgent:
            users:
              - root
        source:
          secret:
            secretName: test-xeon
  affinity:
    nodeAffinity: {}
  architecture: amd64
  domain:
    devices:
      disks:
        - bootOrder: 1
          cdrom:
            bus: sata
          name: containerdisk
        - disk:
            bus: virtio
          name: cloudinitdisk
        - disk:
            bus: virtio
          name: rootfs
          bootOrder: 10
       interfaces:
        - bridge: {}
          name: default
    machine:
      type: q35
    resources:
      limits:
        cpu: "1"
        memory: 2Gi
      requests:
        cpu: "1"
```

```
memory: 2Gi
networks:
  - name: default
    pod: {}
nodeSelector:
  kubernetes.io/arch: amd64
 vm.cpaas.io/baremetal: "true"
volumes:
  - containerDisk:
      image: registry.example.cn:60070/3rdparty/vmdisks/ubuntu-i
    name: containerdisk
  - cloudInitConfigDrive:
      userData: |-
        #cloud-config
        disable_root: false
        ssh_pwauth: false
        users:
          - default
          - name: root
            lock_passwd: false
            hashed_passwd: ""
    name: cloudinitdisk
  - dataVolume:
      name: aa-rootfs
    name: rootfs
```

Click Create.

10.

Click Actions > VNC Login.

11.

When prompted with **press any key boot from CD or DVD**, press any key to enter the Windows installation program; if you do not see the prompt, click **Send Remote Command** in the upper left corner of the page, and then click **Ctrl-Alt-Delete** from the dropdown menu to reboot the server.

Note: If a message appears at the top of the virtual machine detail page stating Current virtual machine has configuration changes that require a restart to take effect. Please restart., you can ignore this message; a restart is not necessary.

### Install Linux Operating System

1.

3)

After entering the installation page, follow the installation guide to proceed. This document gives an example of installing the Ubuntu operating system; the configuration items during the installation process of different operating systems are generally similar, and thus will not be elaborated further. Some configuration items are explained below.

| Configuration            | Description                                                                                                    |
|--------------------------|----------------------------------------------------------------------------------------------------|
| Installation Type        | It is recommended to use a minimal installation to minimize the image size.                                                                                                    |
| Storage<br>Configuration | Choose custom storage. Format the disk to ext4 or xfs<br>format and mount it to the root partition (/).<br><b>Note</b> : Do not use LVM for disk partitioning (Create<br>volume group (LVM)). |
| SSH<br>Configuration     | Choose to install the OpenSSH tools for SSH access.                                                                                                    |

#### 2.

Wait for the installation to complete.

### **Modify YAML File**

1.

4

Enter the Container Platform.

2.

In the left navigation bar, click **Virtualization** > **Virtual Machines**.

3.

Click on the Virtual Machine Name in the list to enter the details page.

4.

```
Click Stop.
```

Click **Actions** > **Update** in the upper right corner.

6.

Switch to YAML.

7.

Confirm that the disk named **rootfs** under spec.template.spec.domain.devices.disks has a bootOrder of 1. If it is not 1, modify it to 1.

8.

Delete the relevant content for the disk named **containerdisk** under spec.template.spec.domain.devices.disks; the specific content to delete is as follows.

```
- bootOrder: 1
cdrom:
    bus: sata
name: containerdisk
```

9.

Delete the relevant content for the disk named **containerdisk** under spec.template.spec.volumes; the specific content to delete is as follows.

- containerDisk: image: registry.example.cn:60070/3rdparty/vmdisks/ubuntu-i name: containerdisk

10.

Click Update.

11.

Click Start.

### 5 Install Required Software and Modify Configuration

**Note**: The following commands and configuration files may vary slightly between different operating systems; please adjust according to your actual environment.

1.

Enter your username and password to log in to the operating system.

2.

Switch to root user privileges.

3.

Install the software packages.

• For CentOS series, execute the command:

yum install cloud-utils cloud-init qemu-guest-agent vim

• For Debian series, execute the command:

apt install cloud-init cloud-guest-utils qemu-guest-agent vim

#### 4.

Edit the SSHD configuration file.

4.1.

Execute the following command to edit the sshd\_config file.

vim /etc/ssh/sshd\_config

4.2.

Add the following configurations.

PermitRootLogin yes # Allow the root user to log in with a password PubkeyAuthentication yes # Allow key-based login

4.3.

Save the modified configuration.

5.

Execute the following command to delete the default password for the root user.

passwd -d root

6.

Modify the source address file.

6.1.

Execute the following command to modify the system's source address file and change the address to a suitable mirror site address.

vim /etc/apt/sources.list.d/ubuntu.sources

6.2.

Save the configuration after modifications.

#### 7.

Modify the cloud-init configuration to automatically expand the root directory.

7.1.

Execute the following command to edit the cloud.cfg configuration file.

vim /etc/cloud/cloud.cfg

7.2.

Add the following configuration content.

runcmd:

```
[growpart, /dev/vda, 1] # The growpart command is used to exter
[xfs_growfs, /dev/vda1] # The xfs_growfs command is used to ext
```

7.3.

Save the configuration after modifications.

8.

6)

After completing the configuration, shut down the operating system.

### Export and Use the Custom Linux Image

For specific operations, please refer to Export Virtual Machine Image.

# **Exporting Virtual Machine Images**

This feature is used to export the system image of a virtual machine and upload it to object storage, allowing the files in object storage to be added as sources to the platform's virtual machine images.

### TOC

Procedure

Stopping the Virtual Machine Creating the vmexport Resource Downloading the Virtual Machine Image File Uploading the Virtual Machine Image File to Object Storage Creating the Virtual Machine Image

### **Procedure**

**Note**: All operations below must be performed on the control node of the cluster where the virtual machine resides.

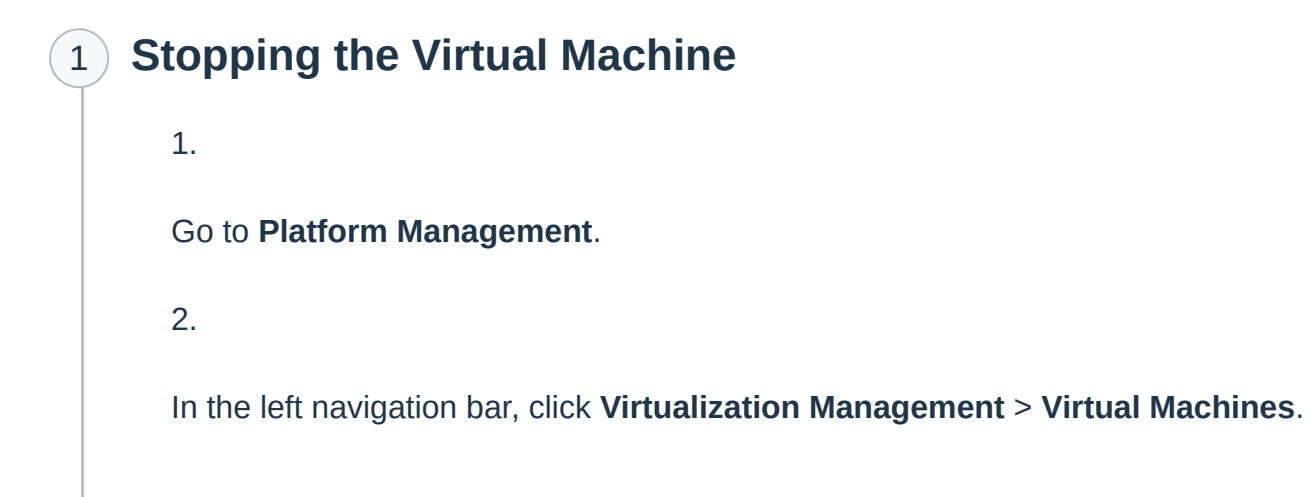

Click on the name of the virtual machine whose system image needs to be exported, which will redirect you to the virtual machine details page in the Container Platform.

4.

Click Stop.

### 2) Creating the vmexport Resource

1.

Open the CLI tool.

2.

Execute the following command to set variables.

NAMESPACE=<namespace> VM\_NAME=<vm\_name> TTL\_DURATION=2h

Parameter explanation:

- NAMESPACE: The name of the namespace where the virtual machine resides; replace the <namespace> part with this name.
- VM\_NAME: The name of the virtual machine whose system image needs to be exported; replace the <vm\_name> part with this name.
- TTL\_DURATION: The lifetime of the export task, defaulting to 2 hours but can be increased as needed.

3.

Execute the following command to create the vmexport resource.

```
cat <<EOF | kubectl create -f -
apiVersion: export.kubevirt.io/v1alpha1
kind: VirtualMachineExport
metadata:
    name: export-$VM_NAME
    namespace: $NAMESPACE
spec:
    ttlDuration: $TTL_DURATION
    source:
        apiGroup: "kubevirt.io"
        kind: VirtualMachine
        name: $VM_NAME
EOF</pre>
```

If similar echo information appears, it indicates successful creation.

virtualmachineexport.export.kubevirt.io/export-k1 created

4.

Execute the following command to check the status of the vmexport resource.

kubectl -n \$NAMESPACE get vmexport export-\$VM\_NAME -w

Echo information:

| NAME      | SOURCEKIND     | SOURCENAME | PHASE |
|-----------|----------------|------------|-------|
| export-k1 | VirtualMachine | k1         | Ready |

```
5.
```

When the PHASE field in the echo information changes to Ready, type ctrl (control) + c to stop the watch operation.

6.

Execute the following command to get the TOKEN.

TOKEN=\$(kubectl -n \$NAMESPACE get secret export-token-export-\$VM\_NAME

### Downloading the Virtual Machine Image File

#### 1.

3

Execute the following command to get the IP address of the virtual machine export Pod in the specified namespace and store it in the EXPORT\_SERVER\_IP environment variable.

EXPORT\_SERVER\_IP=\$(kubectl -n \$NAMESPACE get po virt-export-svM

#### 2.

Execute the following command to set the URL environment variable, which points to the virtual machine's disk image file.

URL=https://\$EXPORT\_SERVER\_IP:8443/volumes/\$VM\_NAME-rootfs/disk.img.gz

#### 3.

Execute the following command to download the image file, with the downloaded file named disk.img.gz.

curl -k -O -H "x-kubevirt-export-token: \$TOKEN" \$URL

### Uploading the Virtual Machine Image File to Object Storage

Upload the downloaded image file to object storage. Any S3 tool can be used for the upload, and this document will introduce the mc (minio-client) tool as an example.

1.

4

Execute the following command to configure the mc tool and connect to the specified S3 storage service.

mc alias set minio <ENDPOINT> <ACCESSKEY> <SECRETKEY>

Parameter explanation:

- ENDPOINT: The address of the S3 storage service; replace the <ENDPOINT> part with this address.
- ACCESSKEY, SECRETKEY: The user ak and sk of the S3 storage service used for authentication; for related information, please refer to MinIO Object Storage </

2.

Execute the following command to create a bucket for storing the virtual machine image files.

mc mb minio/vmdisks

3.

Execute the following command to upload the exported virtual machine image file disk.img.gz to the created bucket.

mc put disk.img.gz minio/vmdisks

### 5 **Creating the Virtual Machine Image**

1.

Go to Platform Management.

2.

In the left navigation bar, click **Virtualization Management** > **Virtual Machine Images**.

3.

Click Add Virtual Machine Image.

4.

In the image address, fill in *<ENDPOINT>*/vmdisks/disk.img.gz, replacing the *<*ENDPOINT> part with the address of the S3 storage service. For other parameter explanations, please refer to Adding Virtual Machine Images.

5.

Click Add.

# Permissions

| Function                     | Action | Platform<br>Administrator | Platform auditors | Projec<br>Manage |
|------------------------------|--------|---------------------------|-------------------|------------------|
|                              | View   | $\checkmark$              | $\checkmark$      | $\checkmark$     |
| virtualmachineimagetemplates | Create | $\checkmark$              | ×                 | ×                |
| virtualmachineimagetemplates | Update | $\checkmark$              | ×                 | ×                |
|                              | Delete | $\checkmark$              | ×                 | ×                |

# **Virtual Machine**

### Introduction

#### Introduction

Advantages

### Guides

#### **Creating Virtual Machines/Virtual Machine Groups**

Prerequisites

Notes

**Create Virtual Machine** 

Create Virtual Machine Group

### **Batch Operations on Virtual Machines**

Procedure

### Logging into the Virtual Machine using VNC

Procedure

#### **Managing Key Pairs**

Creating Key Pairs Updating Key Pairs Deleting Key Pairs

#### **Managing Virtual Machines**

Reset Password Update Key Update Specifications Live Migration Update NAT Network Configuration Update Tags and Annotations Add Service Reinstall Operating System Configure IP

#### **Monitoring and Alerts**

Monitoring Alerts

#### **Quick Location of Virtual Machines**

Prerequisites

Procedure

How To

#### **Configuring USB host passthrough**

- Feature Overview Use Cases Prerequisites Steps Operation Result
- Learn More

### **Virtual Machine Hot Migration**

Overview

**Constraints and Limitations** 

Prerequisites

**Operation Steps** 

#### **Virtual Machine Recovery**

Steps to Operate

#### **Virtual Machine Clone**

Prerequisites

Steps to Operate

**Related Operations** 

#### **Physical GPU Passthrough Environment Preparation**

Constraints and Limitations

Prerequisites

Operating Steps

**Result Verification** 

**Related Operations** 

### Troubleshooting

# Pod Migration and Recovery from Abnormal Shutdown of Virtual Machine Nodes

**Problem Description** 

**Cause Analysis** 

Solutions

Hot Migration Error Messages and Solutions

# Introduction

KubeVirt provides CRDs (Custom Resource Definitions) such as **VirtualMachine** and **VirtualMachineInstance** to abstract virtual machine (VM) resources. Based on these CRDs, users gain comprehensive VM management capabilities. Building on this foundation, **ACP Virtualization With KubeVirt** further enhances usability by offering a **Web Console**, enabling users to perform various operations with greater ease.

### TOC

Advantages

### Advantages

- Comprehensive VM Management
  - Create/delete VMs, reinstall the OS, reset passwords, update SSH keys, adjust resource allocations, and access VNC consoles.
  - Export/clone VMs, perform live migration, and more.
- User-Friendly Operations
  - Most VM operations can be completed effortlessly via an intuitive Web UI.
- Visual Monitoring and Alerts
  - Monitor critical VM metrics (e.g., CPU, memory, disk usage) through the Web UI.
  - Configure alerts to proactively detect potential runtime issues (e.g., resource exhaustion, performance degradation).

# Guides

#### **Creating Virtual Machines/Virtual Machine Groups**

Prerequisites

Notes

Create Virtual Machine

Create Virtual Machine Group

#### **Batch Operations on Virtual Machines**

Procedure

#### Logging into the Virtual Machine using VNC

Procedure

#### **Managing Key Pairs**

Creating Key Pairs Updating Key Pairs Deleting Key Pairs

#### **Managing Virtual Machines**

Reset Password Update Key Update Specifications Live Migration Update NAT Network Configuration Update Tags and Annotations Add Service Reinstall Operating System Configure IP

#### **Monitoring and Alerts**

Monitoring

Alerts

#### **Quick Location of Virtual Machines**

Prerequisites

Procedure

# Creating Virtual Machines/Virtual Machine Groups

Create a virtual machine (VirtualMachineInstance) using an image, and schedule the virtual machine to physical nodes with Kubevirt components installed and virtualization enabled.

You can create a single virtual machine through Create Virtual Machine, or you can quickly create multiple virtual machines (VirtualMachineInstance) with the same configuration by using Create Virtual Machine Group (virtualMachinePool).

### TOC

Prerequisites Notes Create Virtual Machine Procedure Related Operations Create Virtual Machine Group Procedure

### **Prerequisites**

- Before creating a virtual machine using an image, please confirm the following with the platform administrator:
  - The target cluster is a self-built cluster, and the Kubevirt components have been deployed.

- The target node must be a physical node with virtualization enabled.
- A virtual machine image has been added to the platform.
- If you need to use the physical GPU passthrough feature of the virtual machine, please contact the platform administrator for the following configuration:

Obtain GPU passthrough environment preparation plan and prepare the necessary environment.

2.

Prepare the required physical GPU and enable the related features for physical GPU passthrough for the virtual machine.

### **Notes**

When using Windows virtual machines, only logins via the **username/password** set in the virtual machine image are supported. Please contact the platform administrator to obtain this information in advance.

### **Create Virtual Machine**

### Procedure

**Note**: The following content presents an example of creating a virtual machine using a form, and you may also switch to YAML format for the operation.

1.

Enter Container Platform.

2.

In the left navigation bar, click **Virtualization** > **Virtual Machines**.

3.

#### Click Create Virtual Machine.

4.

In the **Basic Information** area, fill in the name and display name of the virtual machine and set tags or annotations.

| Parameter   | Description                                                                                                    |
|-------------|----------------------------------------------------------------------------------------------------|
| Tags        | Used to select objects and find collections of objects that meet certain criteria. Must be a key-value pair, for example: <i>app.kubernetes.io/name: hello-app</i> . |
| Annotations | Used to provide any information to development and operations teams. Must be a key-value pair, for example: <i>cpaas.io/maintainer: kim</i> .                        |

#### 5.

Set the machine type and choose a virtual machine image.

| Parameter      | Description                                                                                           |
|----------------|----------------------------------------------------------------------------------------------------|
| Specifications | You can select recommended usage scenarios or custom resource limits based on your needs.             |
|                | Select the model of the physical GPU; only one physical GPU can be allocated to each virtual machine. |
|                | Note: Physical GPU passthrough for the virtual machine refers to                                      |
| Physical GPU   | the direct allocation of the actual Graphics Processing Unit (GPU)                                    |
| (Alpha)        | to the virtual machine in a virtualization environment, enabling it                                   |
|                | to directly access and utilize the physical GPU to achieve                                            |
|                | graphical performance equivalent to running directly on a                                             |
|                | physical machine, avoiding performance bottlenecks caused by                                          |
|                | virtual graphics adapters and enhancing overall performance.                                          |
| Parameter | Description                                                                                                    |
|-----------|----------------------------------------------------------------------------------------------------|
| Image     | Choose a public image that has been assigned to the platform project by the platform administrator.<br>Note: Only supports selecting images with the same <b>CPU</b><br><b>architecture</b> as the cluster architecture. |

In the **Storage** area, refer to the following instructions to configure the relevant information.

| Parameter         | Description                                                                                                    |
|-------------------|----------------------------------------------------------------------------------------------------|
| Disk Name         | The name of the storage disk; the system disk name cannot be modified.                                                                                                    |
| Туре              | <ul> <li>Root Disk: The system automatically creates a VirtIO type rootfs system disk to store the operating system and data.</li> <li>Data Disk: Click to add multiple data disks for persistent data storage. Defaults to VirtIO device.</li> <li>Note: Data disk names must not duplicate existing disk names.</li> </ul>                                                                |
| Volume<br>Mode    | <ul> <li>File System: Mount the disk as a mounted file directory.</li> <li>Block Device: Mount the disk as a block device.</li> </ul>                                                                                                    |
| Storage<br>Class  | The platform maintains virtual machine disks by creating and<br>managing persistent volume claims. You need to specify a storage<br>class required for dynamically creating persistent volume claims.<br>Different storage classes support different volume modes; if there is<br>no available storage class for the selected volume mode, please<br>contact an administrator for addition. |
| Capacity          | The capacity required for the virtual machine storage; the minimum for the system disk is 20 G.                                                                                                    |
| Delete with<br>VM | Defaults to enabled, cannot be modified, indicating that the disk data will also be deleted when the virtual machine is deleted.                                                                                                    |

In the **Network** area, refer to the following instructions to configure the relevant information.

| Parameter                    | Description                                                                                                    |
|------------------------------|----------------------------------------------------------------------------------------------------|
| IP Address                   | <ul> <li>Defaults to Dynamic (DHCP); an IP is dynamically assigned when the virtual machine starts, and the IP is released when the virtual machine stops.</li> <li>If binding a Static IP, the virtual machine will always use this IP address even after a restart. If there are no available IPs in the current project, please release an IP appropriately first.</li> </ul>                                                                                                    |
| Network<br>Mode              | <ul> <li>Bridged: The virtual machine shares the same IP address as the container group and communicates externally through this IP address.</li> <li>NAT: The virtual machine will be assigned an internal IP address but will translate to the container group IP address for external communication. Open ports indicate the exposed ports of the virtual machine, such as the SSH service port 22; not filling in Open Ports indicates that all ports are open.</li> </ul>                                                     |
| Auxiliary<br>Network<br>Card | <ul> <li>Add auxiliary network cards as needed.</li> <li>Note:</li> <li>If auxiliary network card features are required or there are no available types of auxiliary network card networks, please contact the platform administrator for configuration.</li> <li>SR-IOV types only support Linux operating systems on x86_64 architecture.</li> <li>Defaults to obtaining IP addresses via DHCP.</li> <li>After multiple reboots, SR-IOV virtual machines may exhibit two different VFs but with the same MAC address.</li> </ul> |

In the **Initialization Settings** area, refer to the following instructions to configure the relevant information.

| Parameter            | Description                                                                                                    |
|----------------------|----------------------------------------------------------------------------------------------------|
| Keys                 | <ul> <li>Always use SSH keys for remote login verification. This method does not require password validation; it is recommended to log in to the virtual machine using keys.</li> <li>You can use the keys already available in the platform or create new keys immediately; all relevant keys can be viewed on the Virtualization &gt; Key Pairs page.</li> </ul>                                                                                                    |
|                      | <ul> <li>Only individuals with the private key can access the virtual machine via SSH. If multiple people are to maintain the virtual machine together, multiple keys can be associated, and private keys can be assigned to different users. If key leakage occurs, the associated key can be promptly revoked to reduce damage.</li> <li>The public key of the SSH key is stored in the platform in a confidential form: the platform does not store your private key can be associated key can be prompted to the platform in a confidential form: the platform does not store your private key can be prompted to the platform.</li> </ul> |
|                      | <ul> <li>Confidential form; the platform does not store your private key, so please keep it safe by yourself.</li> <li>Please consult the relevant operating system documentation for the root user password.</li> </ul>                                                                                                    |
| Password             | Use the operating system user and password for login verification, which can still be updated to the key method later.                                                                                                    |
|                      | • The user is only an initial account; after the virtual machine is successfully created, you can also create other operating system users in the virtual machine for login.                                                                                                    |
|                      | <ul> <li>The platform encrypts and stores your root user password, and<br/>you will not see its plaintext password again, so please keep it<br/>safe by yourself.</li> </ul>                                                                                                    |
| Start<br>Immediately | Defaults to enabled. Enabling this option will start the virtual machine immediately after creation, otherwise only the virtual machine will be created.                                                                                                    |

(Optional) In the **Advanced Configuration** area, refer to the following instructions to configure the relevant information.

| Parameter        | Description                                                                                                    |
|------------------|----------------------------------------------------------------------------------------------------|
| Health<br>Check  | <ul> <li>Liveness Check: Checks if the virtual machine is in a healthy state; if the detection result is abnormal, it will determine whether to restart the instance based on the health check configuration.</li> <li>Availability Check: Checks if the virtual machine has completed startup and is in a normal service state; if the health status of the virtual machine instance is detected as abnormal, the state of the virtual machine will be updated.</li> </ul> |
| Node<br>Affinity | <ul> <li>Preferred: The virtual machine will be scheduled to nodes that<br/>meet affinity requirements whenever possible. The system will<br/>determine nodes capable of running the virtual machine by<br/>combining affinity weights and other scheduling requirements (e.g.,<br/>compute resource requirements).</li> <li>Required: The virtual machine will only be scheduled to nodes that<br/>fully meet affinity requirements.</li> </ul>                            |

10.

After confirming that the information is correct, click **Create**.

Wait for the virtual machine to change from **Creating** to **Running** status.

### **Related Operations**

You can click the icon on the right side of the list page or the **Actions** in the upper right corner of the details page to update or delete the virtual machine as needed. For other related

operations like resetting passwords or updating keys, please refer to Manage Virtual Machines.

#### Note:

- Updates can only be performed when the virtual machine is in Abnormal, Unknown, or Stopped status.
- Updates do not support displaying disks that were separately attached or created after the virtual machine was created.
- By default, **Start Immediately** is disabled during updates; you can enable it as needed.

## **Create Virtual Machine Group**

### Procedure

**Note**: The following content presents an example of creating a virtual machine group using a form, and you may also switch to YAML format for the operation.

1.

#### Enter Container Platform.

2.

In the left navigation bar, click Virtualization > Virtual Machine Groups.

3.

Click Create Virtual Machine Group.

4.

In the **Basic Information** area, refer to the following instructions to configure the information for the virtual machine group.

| Parameter                             | Description                                                                                                    |
|---------------------------------------|----------------------------------------------------------------------------------------------------|
| Number of<br>Instances                | The number of virtual machines created by the virtual machine group.                                                                                                    |
| Anti-Affinity<br>between<br>Instances | If enabled, when scheduling multiple virtual machines to nodes, it<br>will try to distribute the virtual machines across different nodes,<br>which can enhance the high availability of a group of virtual<br>machines.                   |
| Tags                                  | Tags can be added to the virtual machine group. Tags can be<br>used to select objects and find collections of objects that meet<br>certain criteria. Must be a key-value pair, for example:<br><i>app.kubernetes.io/name: hello-app</i> . |

In the **Virtual Machine Template** area, refer to Create Virtual Machine to configure unified tags, annotations, specifications, images, storage, and other information for all the virtual machines in the group.

6.

After confirming that the information is correct, click **Create**.

**Tip**: After successful creation, you can go to the **Virtual Machines** list page to view the information of the virtual machines created via the virtual machine group.

# **Batch Operations on Virtual Machines**

Perform batch operations such as starting, stopping, restarting, and deleting virtual machines.

## TOC

Procedure

## Procedure

1.

Access the **Container Platform**.

2.

Click on Virtualization > Virtual Machines in the left navigation bar.

3.

Locate the target virtual machine, click : to perform operations on a single virtual machine, or refer to the image below for batch operations on virtual machines.

#### Note:

 The Start/Batch Start operation can be executed when the virtual machine is in a suspended or stopped state; the Stop/Batch Stop operation can be executed when the virtual machine is in a Preparing, Starting, Running, Suspended, Unknown, or Exception state; the Restart/Batch Restart operation can be executed when the virtual machine is in a Running state. • Performing a forced **Restart/Stop** operation on a virtual machine is equivalent to cutting off power to the virtual machine, which may result in loss of data that has not been written to disk.

4.

Complete the operations according to the prompts on the interface. When the virtual machine changes to the states below, the operation is successful.

| Operation                      | Status  |
|--------------------------------|---------|
| Start Virtual Machine          | Running |
| Stop Virtual Machine           | Stopped |
| <b>Restart Virtual Machine</b> | Running |

# Logging into the Virtual Machine using VNC

Log into the virtual machine using the Web Console (VNC) as an emergency operation method.

## TOC

Procedure

## Procedure

1.

Access the **Container Platform**.

2.

In the left navigation bar, click **Virtualization** > **Virtual Machines**.

3.

Click : > VNC Login.

4.

The console window will open automatically; you will need to enter your username and password to log in.

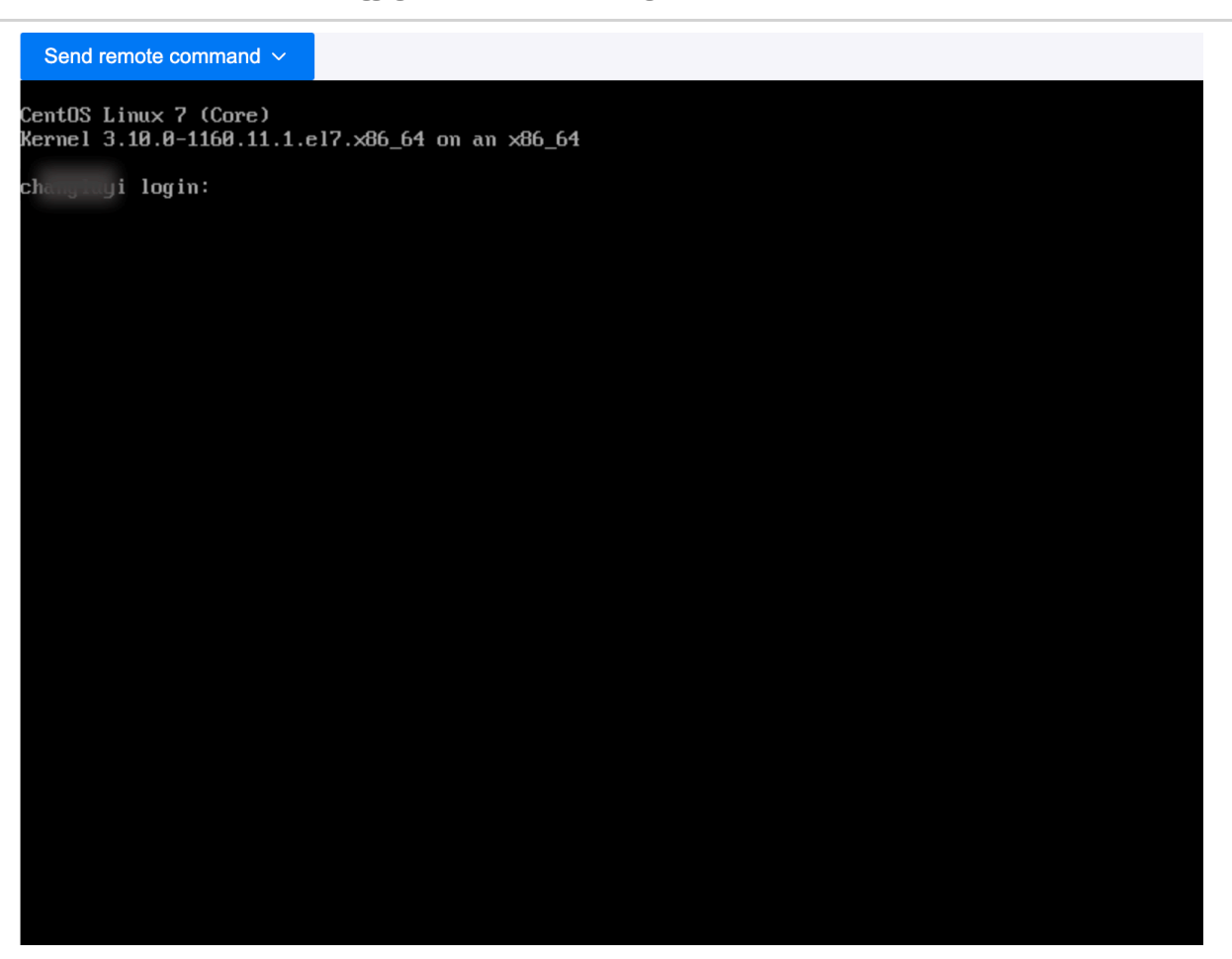

#### Note:

- Supports sending common keyboard commands.
- Supports copying and pasting commands and parameters.

# **Managing Key Pairs**

Create, update or delete key pairs.

## TOC

Creating Key Pairs Updating Key Pairs Deleting Key Pairs

## **Creating Key Pairs**

1.

Navigate to **Container Platform**.

2.

In the left navigation bar, click **Virtualization** > **Key Pairs**.

3.

#### Click Create Key Pair.

Currently, only SSH type key pairs are supported. You can manually import keys or let the system automatically generate a key pair. When using the system-generated key pair, the platform supports automatically downloading the private key to your local machine. The platform will not save the private key.

4.

Click Create.

## **Updating Key Pairs**

1.

Navigate to Container Platform.

2.

In the left navigation bar, click **Virtualization** > **Key Pairs**.

3.

Locate the *Key Pair Name*, click :> Update.

4.

After re-importing or having the system generate a new key pair, click **Update**.

## **Deleting Key Pairs**

1.

Navigate to Container Platform.

2.

In the left navigation bar, click **Virtualization** > **Key Pairs**.

3.

Locate the *Key Pair Name*, click :> Delete, and confirm.

# **Managing Virtual Machines**

## TOC

Reset Password Procedure Update Key Procedure Update Specifications Live Migration Update NAT Network Configuration Procedure Update Tags and Annotations Add Service Reinstall Operating System Procedure Configure IP Procedure

### **Reset Password**

Reset the **root** user password. This password also serves as the login password for the virtual machine when logging in using a password.

### Procedure

Access the Container Platform.

2.

In the left navigation bar, click **Virtualization** > **Virtual Machines**.

3.

Locate the virtual machine and select :> **Reset Password**.

4.

Set the password.

5.

Click Reset.

**Note**: Please keep your password safe. To ensure environment security, the platform encrypts and stores your password, and you will not be able to see the plaintext password again.

## **Update Key**

Update the SSH keys.

### Procedure

1.

Access the **Container Platform**.

2.

In the left navigation bar, click **Virtualization** > **Virtual Machines**.

3.

Locate the virtual machine and select :> Update Key.

4.

Select one or more associated keys, or Create Key.

5.

Choose whether to restart immediately; updating keys requires a restart of the virtual machine to take effect.

6.

Click Update.

## **Update Specifications**

1.

Access the **Container Platform**.

2.

In the left navigation bar, click **Virtualization** > **Virtual Machines**.

3.

Locate the target virtual machine and click :> Update Specifications.

4.

Modify the relevant resources based on the platform's recommended scenarios or custom needs.

5.

Choose whether to **Restart Immediately**; the configuration will take effect after restarting.

6.

Click Update.

## **Live Migration**

**Note**: If you need documentation regarding live migration operations, please contact the administrator for assistance.

Access the Container Platform.
 In the left navigation bar, click Virtualization > Virtual Machines.
 Locate the target virtual machine and click ÷ > Live Migration.
 Click Confirm.

## **Update NAT Network Configuration**

When using NAT network mode, the platform by default opens port 22 for SSH services, and you can open other ports as needed.

### Procedure

1.

Access the **Container Platform**.

2.

In the left navigation bar, click Virtualization > Virtual Machines.

3.

Click Virtual Machine Name.

4.

In the Basic Information section, click the icon to the right of Open Port.

Enter the port number and press the Enter key to confirm.

6.

Choose whether to **Restart Immediately**; the configuration will take effect after restarting.

7.

Click Update.

## **Update Tags and Annotations**

1.

Access the Container Platform.

2.

In the left navigation bar, click **Virtualization** > **Virtual Machines**.

3.

Click Virtual Machine Name.

4.

In the **Basic Information** section, click the icon to the right of **Tags** or **Annotations**.

5.

Configure as needed and click Update.

## **Add Service**

1.

Access the Container Platform.

In the left navigation bar, click **Virtualization** > **Virtual Machines**.

3.

Click Virtual Machine Name.

4.

In the Login Information section, click the icon to the right of Internal Route.

5.

Refer to the Create Service page for quick addition of internal routes for the virtual machine.

6.

Click Confirm.

## **Reinstall Operating System**

It is strongly recommended to back up data before reinstalling the operating system to prevent data loss.

**Note**: This operation will clear all data in the virtual machine's **system disk**, as well as all **snapshots**, and is irreversible. Please proceed with caution!

### Procedure

1.

Access the **Container Platform**.

2.

In the left navigation bar, click **Virtualization** > **Virtual Machines**.

3.

Locate the virtual machine and select :> Reinstall Operating System.

4.

In the **Reinstall Operating System** window, configure the following parameters.

- Provisioning Method: Currently supports public images.
- Select Image: By default, the current operating system image will be used for reinstallation. If you wish to reinstall a new operating system, first select the operating system of the virtual machine image, then choose the virtual machine image that belongs to that operating system.

5.

Click Reinstall.

## **Configure IP**

Assign an IP to the virtual machine using dynamic allocation (DHCP) or bind a fixed IP to the virtual machine; the new IP will take effect after the virtual machine is restarted.

### Procedure

1.

Access the **Container Platform**.

2.

In the left navigation bar, click **Virtualization** > **Virtual Machines**.

3.

Locate the target virtual machine and click :> Configure IP.

4.

Configure the **IP Address**.

- Fill in an available IP: binding a fixed IP means that even after restarting, the virtual machine will consistently use this IP address.
- Leave the option blank: this will use dynamic allocation (DHCP) to acquire an IP, assigning the IP when the virtual machine starts and releasing it when the virtual machine stops.

Choose whether to **Restart Immediately**; the configuration will take effect after restarting.

6.

Click Configure.

# **Monitoring and Alerts**

Monitor and alert on virtual machines in terms of CPU, memory, storage, and network. To facilitate timely alerts, notification policies can also be configured.

The intuitively presented monitoring data can be used to provide decision-making support for operations inspection or performance tuning, while the comprehensive alerting and notification mechanism will help ensure the stable operation of virtual machines.

## TOC

Monitoring Alerts Configuring Alert Policies Handling Alerts Binding Notification Policies

## Monitoring

By default, the platform collects commonly used performance monitoring metrics for virtual machines, including CPU, memory, storage, and network. Navigate to **Virtualization** > **Virtual Machines**, and on the **Monitoring** tab in the virtual machine details, you can view real-time monitoring data for the metrics.

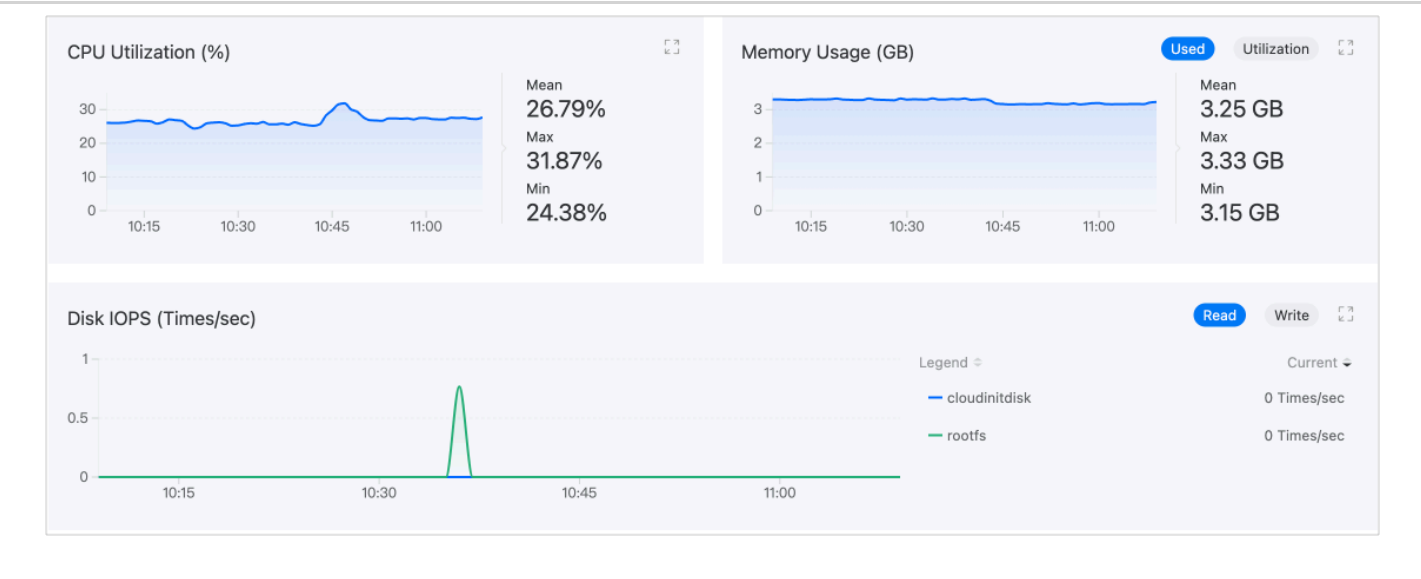

## Alerts

### **Configuring Alert Policies**

To enable alerts, you must first create an alert policy. An alert policy describes the objects you wish to monitor, the conditions under which you wish to be alerted, and how you will be notified of relevant alerts. Navigate to **Container Platform** > **Virtualization** > **Virtual Machines**, and in the virtual machine details, click **Create Alert Policy** on the **Alerts** tab to complete the configuration.

| Parameter            | Description                                                                                                    |
|----------------------|----------------------------------------------------------------------------------------------------|
| Alert Type           | <ul> <li>Metric Alert: The monitored object is a platform predefined metric, such as <i>Memory Usage Rate</i>.</li> <li>Event Alert: The monitored object is the cause of an event, that is, the reason the virtual machine transitioned to its current state, e.g., BackOff, Pulling, Failed.</li> </ul>          |
| Trigger<br>Condition | Composed of comparison operators, alert thresholds, and duration. By<br>comparing the real-time monitoring results with the set thresholds, it<br>determines whether to alert.<br>If a duration is set, the platform will also compare the duration for<br>which the monitored object has been in the alert state. |

| Parameter   | Description                                                                                                    |
|-------------|----------------------------------------------------------------------------------------------------|
| Alert Level | <ul> <li>Hint: The monitored object has expected issues that do not<br/>immediately affect business operations but pose potential risks. For<br/>example, if CPU usage exceeds 70% for 3 minutes.</li> <li>Warning: The monitored object has operational risks that may affect<br/>normal business operations if not addressed promptly. For example, if<br/>CPU usage exceeds 80% for 3 minutes.</li> <li>Serious: The monitored object has known issues that may lead to<br/>platform functionality failures, affecting normal business operations.</li> <li>Disaster: The monitored object has failed, resulting in platform<br/>service interruptions, data loss, with significant impact.</li> </ul> |

**Tip**: The virtual machine alerting function is similar to the platform's general alerting function. For more detailed configuration guidance, please refer to the general Alerts documentation.

## **Handling Alerts**

Navigate to the **Alerts** tab, and if there are alert status strategies indicated, please address them promptly.

## **Binding Notification Policies**

In addition to real-time alerts on the **Alerts** tab, the platform also supports sending alert information via email, SMS, and other means to relevant personnel, notifying them to take necessary measures to resolve issues or prevent failures. The notification policy needs to be set up by contacting the administrator.

# **Quick Location of Virtual Machines**

The platform supports displaying the list of virtual machines by cluster, allowing platform administrators to quickly locate the namespace of the virtual machine and perform operations such as scaling up or troubleshooting, thereby improving operational efficiency.

## TOC

Prerequisites

Procedure

## **Prerequisites**

Ensure that the virtualization feature is enabled for the current cluster before use. Please refer to Install.

## **Procedure**

1.

Go to Platform Management.

2.

In the left navigation bar, click **Virtualization Management** > **Virtual Machines**.

3.

Select *Cluster* to view the list of virtual machines in that cluster.

4.

You can quickly locate the virtual machine by its name, IP address, or creator.

5.

Click on the virtual machine *Name* link to enter the details page of that virtual machine, where you can perform operations such as scaling up or troubleshooting.

## How To

### **Configuring USB host passthrough**

Feature Overview

Use Cases

Prerequisites

Steps

**Operation Result** 

Learn More

### **Virtual Machine Hot Migration**

Overview Constraints and Limitations Prerequisites

Operation Steps

### **Virtual Machine Recovery**

Steps to Operate

### **Virtual Machine Clone**

Prerequisites

Steps to Operate

**Related Operations** 

### Physical GPU Passthrough Environment Preparation

Constraints and Limitations

Prerequisites

**Operating Steps** 

**Result Verification** 

**Related Operations** 

# **Configuring USB host passthrough**

## TOC

Feature Overview Use Cases Prerequisites Steps Expose USB devices Assign USB devices to a Virtual Machine Operation Result Learn More Expose multiple USB devices Assign USB devices to a Virtual Machine

### **Feature Overview**

USB(Universal Serial Bus) pass-through feature enables you to access and manage USB devices from a virtual machine.

## **Use Cases**

Some applications running in virtual machines (VMs) have encryption requirements and need to interact with dedicated USB devices. In such cases, it is necessary to passthrough the USB devices from the host machine to the VM.

## **Prerequisites**

• The platform version must be at least v3.18.

## **Steps**

### 1 Expose USB devices

To assign a USB device to a VM, the USB device must be exposed via a **ResourceName**. This can be configured by editing the spec.permittedHostDevices.usbHostDevices section in the HyperConverged CR

under the kubevirt namespace.

Below is an example configuration for a USB device with **ResourceName** kubevirt.io/storage, where the vendor is **Obda** and the product is **8812** :

```
spec:
    permittedHostDevices:
        usbHostDevices:
        - resourceName: kubevirt.io/storage
        selectors:
        - vendor: "0bda"
```

```
product: "8812"
```

#### Тір

The vendor and product identifiers of a USB device can be obtained using the lsusb command.

For example:

```
$ lsusb
Bus 001 Device 007: ID 0bda:8812 Realtek Semiconductor Corp. RTL8812AU 8
```

This command lists all connected USB devices, where ID displays the vendor:product pair.

### 2) Assign USB devices to a Virtual Machine

Now, in the VM configuration, you can add spec.domain.devices.hostDevices.deviceName to reference the ResourceName
provided in the previous step and assign it a local name.
For example:

spec: domain: devices: hostDevices: - deviceName: kubevirt.io/storage name: usb-storage

Тір

Ensure the VM is stopped before editing the configuration.

## **Operation Result**

After completing the configuration, execute the lsusb command within the virtual machine. If the output lists the host node's USB device, the passthrough was successful. For example:

\$ lsusb
Bus 002 Device 001: ID 1d6b:0003 Linux Foundation 3.0 root hub
Bus 001 Device 002: ID 0bda:8812 Realtek Semiconductor Corp. RTL8812AU 802.11
Bus 001 Device 001: ID 1d6b:0002 Linux Foundation 2.0 root hub

### Learn More

You may want to passthrough multiple USB devices to a virtual machine, such as a keyboard, mouse, or smart card device. We support assigning multiple USB devices under the same resourceName. Here's how to configure it:

```
1 Expose multiple USB devices

spec:

    permittedHostDevices:

    usbHostDevices:

        resourceName: kubevirt.io/peripherals

        selectors:

        vendor: "0bda"

        product: "8812"

        vendor: "062a"

        product: "4102"

        vendor: "072f"

        product: "b100"
```

#### Тір

2

Note: All USB devices must be physically connected and detected on the host to ensure successful assignment to the virtual machine.

### Assign USB devices to a Virtual Machine

```
spec:
    domain:
        devices:
        hostDevices:
        - deviceName: kubevirt.io/peripherals
        name: local-peripherals
```

# **Virtual Machine Hot Migration**

## TOC

Overview ProCopy Constraints and Limitations Prerequisites Operation Steps Deploy kubevirt-operator Create HyperConverged Instance Prepare the Virtual Machine Start Hot Migration

## **Overview**

The virtual machine hot migration technology allows for moving a virtual machine from one physical server to another without shutting down or interrupting the virtual machine. The platform's virtual machine solution is implemented based on the open-source component KubeVirt, which uses a mode called ProCopy for hot migration by default.

### ProCopy

ProCopy (Pre-Copy Memory Migration) is a commonly used virtual machine migration technology that ensures service continuity during migration by pre-copying the virtual machine's memory data. The specific process is as follows: 1. **Initial Phase**: At the start of the migration, the source host will copy the virtual machine's memory pages to the target host while the virtual machine continues to run. Because the virtual machine continues running, some memory pages may be modified during the copying process.

2. **Iterative Copying**: The source host repeatedly copies the modified memory pages to the target host until the number of modified pages decreases to an acceptable level. Each round of copying is called an iteration, and the number of unmodified memory pages gradually decreases after each iteration.

3. **Stop and Copy**: When the remaining un-copied memory pages are sufficiently few, the virtual machine will pause briefly (usually only a few seconds to a dozen seconds), during which the last memory pages are copied to the target host, and the virtual machine's CPU and device states are synchronized to the target host.

4. **Resume Operation**: The virtual machine resumes operation on the target host.

## **Constraints and Limitations**

It is recommended that the two physical machines involved in the hot migration operation use the same hardware configuration. If the configurations are inconsistent (for example, different CPU models), migration may fail.

## **Prerequisites**

Please enable the relevant virtual machine hot migration functions in advance.

## **Operation Steps**

### **Deploy kubevirt-operator**

Note: For detailed steps and parameter explanations, please refer to Deploy Operator.

#### Go to Platform Management.

2.

In the left navigation bar, click **App Store Management > Operators**.

3.

Click **Cluster** at the top of the page to switch to the cluster where the Operator needs to be deployed.

4.

In the OperatorHub tab, click **Deploy** on the **KubeVirt HyperConverged Cluster Operator** card.

5.

Configure the parameters as needed and click **Deploy**. You can check the Operator deployment status in the **Deployed** tab.

### Create HyperConverged Instance

For specific creation steps, please refer to Create HyperConverged Instance.

### **Prepare the Virtual Machine**

**Note**: It is recommended to use the Kube-OVN Underlay network. For related configurations, please refer to Create Subnet (Kube-OVN Underlay Network).

1.

Go to Container Platform.

2.

In the left navigation bar, click **Virtualization** > **Virtual Machine**.

3.

Click Create Virtual Machine.

Click **More** in the **Basic Information** area to expand more configuration options, and click **Add** corresponding to **Annotations**, adding annotations according to the key-value pairs below. If the network plugin is Kube-OVN, there is no need to manually fill in this annotation.

**Note**: Due to form restrictions, please enter the **value** of the annotation first before entering the **key** of the annotation.

|       | Annotation                                          |
|-------|-----------------------------------------------------|
| Value | true                                                |
| Кеу   | kubevirt.io/allow-pod-bridge-network-live-migration |

5.

Configure other virtual machine parameters as needed. For specific parameter descriptions, please refer to the relevant product documentation.

| Parameter     | Description                                        |
|---------------|----------------------------------------------------|
| Volume Mode   | Must use <b>Block Mode</b> .                       |
| Storage Class | Must use CephRBD block storage type storage class. |
| Network Mode  | Recommended to use <b>Bridge</b> .                 |

6.

Click Create.

### **Start Hot Migration**

Note: Hot migration can only be started when the virtual machine status is **Running**.

1.

Go to **Container Platform**.

2.

In the left navigation bar, click **Virtualization** > **Virtual Machine**.

3.

Start the hot migration. There are two ways to do this:

- Click :> Hot Migration on the right side of the virtual machine that needs to be migrated in the list.
- Click the name of the virtual machine that needs to be migrated in the list to enter the detail information page, then click Actions > Hot Migration.

4.

Click **Confirm**. You can check the migration progress through **Virtual Machine Status** or **Real-Time Events**. When the status changes from **Migrating** to **Running**, or when a real-time event appears with information like **Migrated**: **The VirtualMachineInstance migrated to node 10.1.1.1.**, it indicates that the migration was successful.
# **Virtual Machine Recovery**

In certain scenarios, such as incorrect modifications to fstab or filesystem errors requiring fsck, virtual machines may fail to start properly. In such cases, you can utilize rescue mode to repair the root filesystem (rootfs) or retrieve data from the system.

## TOC

Steps to Operate Obtain Image Address Modify Virtual Machine YAML File Mount the Original rootfs and Perform Repair Restore the Virtual Machine YAML File

### **Steps to Operate**

#### **Obtain Image Address**

1.

In the left navigation bar, click Virtualization Management > Virtual Machine Images.

2.

Select the platform-provided **Source** as **Image Repository**, and the **Operating System** as either **CentOS or Ubuntu**. Click :> **Update** on the right.

3.

Copy and save the **Image Address**. This document uses

192.168.1.1:11443/3rdparty/vmdisks/centos:7.9 as an example.

4.

Click Cancel.

### **Modify Virtual Machine YAML File**

1.

Access the **Container Platform**.

2.

In the left navigation bar, click **Virtualization** > **Virtual Machines**.

3.

Click :> Stop on the right side of the virtual machine that needs repair to Stop or Force Stop it.

4.

Click :> **Update** on the right side of the virtual machine.

5.

Switch to **YAML** and modify the following fields.

• Add the following content under spec.template.spec.domain.devices.disks. Adding a bootOrder parameter can control which disk is prioritized during the virtual machine's boot process; a lower bootOrder value indicates higher priority.

**Note**: If the original spec.template.spec.domain.devices.disks field contains bootOrder: 1, increase the original value to ensure that the newly added bootOrder value is lower than the original.

```
disks:
- bootOrder: 1
disk:
bus: virtio
name: containerdisk
```

Modified YAML example:

```
domain:
 devices:
   disks:
      - bootOrder: 1 # Added Field
       disk:
         bus: virtio
       name: containerdisk
      - disk:
         bus: virtio
       name: cloudinitdisk
      - disk: # Increase the original bootOrder: 1 value
         bus: virtio
       name: rootfs
       bootOrder: 10
      - disk:
         bus: virtio
       name: "1"
```

• Add the following content under spec.template.spec.volumes.

**Note**: Please replace the image address in the following image field with the one obtained from Obtain Image Address.

```
- containerDisk:
    image: 192.168.1.1:11443/3rdparty/vmdisks/centos:7.9
    name: containerdisk
```

Modified YAML example:

```
volumes:
    containerDisk: # Added Field
    image: 192.168.1.1:11443/3rdparty/vmdisks/centos:7.9
    name: containerdisk
    dataVolume:
    name: k2-rootfs
    name: rootfs
    dataVolume:
    name: k2-1
    name: "1"
```

6.

#### Click Update.

Note: After modifying the YAML file, do not switch to Form, just click Update directly.

7.

Click  $\vdots$  > **Start** on the right side of the virtual machine.

### Mount the Original rootfs and Perform Repair

1.

Log in to the virtual machine using the original password or key and enter the command df -h / to find that the rootfs filesystem has been replaced. You can use mount-related commands to mount it or fsck-related commands to check and repair the original filesystem.

2.

After completion, shut down the virtual machine.

### **Restore the Virtual Machine YAML File**

Follow the steps in Modify Virtual Machine YAML File to restore the virtual machine YAML file to its original state. At this point, the virtual machine can start normally.

# **Virtual Machine Clone**

Virtual machine cloning refers to creating a replica of a virtual machine at a specific point in time. The cloned virtual machine contains all the configurations, operating systems, applications, and data of the original virtual machine.

## TOC

Prerequisites Steps to Operate Related Operations View and Start the Cloned Virtual Machine

### **Prerequisites**

- To use the virtual machine cloning functionality, its disk must utilize a storage class that supports snapshot features. Virtual machine snapshots save the current state of the virtual machine, which can be used to restore the virtual machine to that point in time in the event of an unexpected failure.
- The jq package must be installed on the node where the script is to be executed. jq is a lightweight command-line JSON processing tool used for parsing and processing JSON data.

### **Steps to Operate**

**Note**: All operations below must be performed on the master node of the cluster where the virtual machine resides.

1.

Open the CLI tool.

2.

Execute the following command to create and open the vm-clone.sh file.

vi vm-clone.sh

3.

Press i and copy the following content into the vm-clone.sh file.

```
#!/bin/bash
vm_clone() {
  NAMESPACE=$1
 VM_NAME=$2
 VM_CLONE_NAME=$3
  cat <<EOF | kubectl create -f -
kind: VirtualMachineClone
apiVersion: clone.kubevirt.io/v1alpha1
metadata:
  name: clone-$VM_NAME
  namespace: $NAMESPACE
spec:
  source:
    apiGroup: kubevirt.io
    kind: VirtualMachine
    name: $VM_NAME
  target:
    apiGroup: kubevirt.io
    kind: VirtualMachine
    name: $VM_CLONE_NAME
  labelFilters:
    _ !! * !!
    - "!ovn.kubernetes.io/*"
  annotationFilters:
    _ !! * !!
    - "!ovn.kubernetes.io/*"
  template:
    labelFilters:
      _ !! * !!
      - "!ovn.kubernetes.io/*"
    annotationFilters:
      _ !! * !!
      - "!ovn.kubernetes.io/*"
EOF
  if [ $? -eq 0 ]; then
    echo "Create vmclone resource Succeeded"
  else
    echo "Create vmclone resource failed"
    exit 1
  fi
```

```
echo "Waiting for vm clone completion"
 while true; do
    phase=$(kubectl -n $NAMESPACE get vmclone clone-$VM_NAME -o jsonpath='{
    if [ "$phase" == "Succeeded" ]; then
     break
    elif [ "$phase" == "Failed" ]; then
      echo "VirtualMachineClone resource phase is Failed"
      exit 1
    fi
    sleep 5
  done
  echo "vm clone completion"
  dvList=$(kubectl -n $NAMESPACE get vm $VM_CLONE_NAME -o jsonpath='{.spec.
  for dv in $dvList; do
    kubectl -n $NAMESPACE label --overwrite dv $(echo $dv | sed 's/"//g') v
    if [ $? -ne 0 ]; then
     echo "update DV label failed"
     exit 1
    fi
  done
  pvcList=$(kubectl -n $NAMESPACE get vm $VM_CLONE_NAME -o jsonpath='{.spec
  for pvc in $pvcList; do
    kubectl -n $NAMESPACE label --overwrite pvc $(echo $pvc | sed 's/"//g')
    if [ $? -ne 0 ]; then
     echo "update PVC label failed"
     exit 1
    fi
  done
}
if [ $# -ne 3 ]; then
 echo "error: parameters error"
 echo "Usage: ./vm-clone.sh NAMESPACE VM_NAME VM_CLONE_NAME"
 exit 1
fi
# exec vm clone
vm_clone "$1" "$2" "$3"
```

4.

Press shift+:wq to save the file.

5.

Execute the following command to add execution permissions to the vm-clone.sh file.

chmod +x vm-clone.sh

#### 6.

Execute the following command to run the script file.{#clone}

./vm-clone.sh <NAMESPACE> <VM\_NAME> <VM\_CLONE\_NAME>

Parameter Description:

- NAMESPACE: Specify the namespace of the virtual machine to be cloned, replacing the <NAMESPACE> part with this namespace.
- VM\_NAME: Specify the name of the virtual machine to be cloned, replacing the <VM\_NAME> part with this name.
- VM\_CLONE\_NAME: Specify the name of the cloned virtual machine, replacing the <VM\_CLONE\_NAME> part with this name.

#### 7.

When a message similar to the following appears, it indicates that the cloning is complete.

virtualmachineclone.clone.kubevirt.io/clone-k1 created Create vmclone resource Succeeded Waiting for vm clone completion vm clone completion datavolume.cdi.kubevirt.io/restore-e8ff0e7b-dc7e-4140-aec7-8556cfcf4533-roc datavolume.cdi.kubevirt.io/restore-e8ff0e7b-dc7e-4140-aec7-8556cfcf4533-1 l

# **Related Operations**

### View and Start the Cloned Virtual Machine

1.

Go to Platform Management.

2.

In the left navigation bar, click Virtualization Management > Virtual Machine Images.

3.

You will see the cloned virtual machine with the specified name from the Run Script step; the default state of the cloned virtual machine is **Stopped**.

4.

Click on the name of this virtual machine, and the page will redirect to the virtual machine detail page in the Container Platform.

5.

Click **Start** to successfully start the virtual machine.

# Physical GPU Passthrough Environment Preparation

Physical GPU passthrough in virtual machines refers to the process of directly allocating the actual Graphics Processing Unit (GPU) to a virtual machine within a virtualization environment. This allows the virtual machine to access and utilize the physical GPU directly, achieving graphics performance equivalent to that of running directly on a physical machine. It avoids performance bottlenecks caused by virtual graphics adapters, thus enhancing overall performance.

# TOC

Constraints and Limitations
Prerequisites
Chart and Image Preparation
Enabling IOMMU
Operating Steps
Create Namespace
Deploy gpu-operator
Configure Kubevirt
Result Verification
Related Operations
Delete the Virtual Machine with Passthrough GPU
Remove GPU-related Configuration from KubeVirt
Uninstall gpu-operator

# **Constraints and Limitations**

The physical GPU passthrough functionality requires the use of the kubevirt-gpu-deviceplugin; however, there is currently no ARM64 image available for the kubevirt-gpu-deviceplugin, which means this functionality cannot be used in an operating system with an ARM64 CPU architecture.

# **Prerequisites**

### **Chart and Image Preparation**

Obtain the following Chart and images and upload them to an image repository. This document uses build-harbor.example.cn as an example repository address. For the specific method of obtaining the Chart and images, please contact the relevant personnel.

#### Chart

• build-harbor.example.cn/example/chart-gpu-operator

.9.1

#### Images

- build-harbor.example.cn/3rdparty/nvidia/gpu-operator
   .9.0
- build-harbor.example.cn/3rdparty/nvidia/cloud-native/gpu-operator-validator
   .9.0
- build-harbor.example.cn/3rdparty/nvidia/cuda
   .3.1-base-ubi8
- build-harbor.example.cn/3rdparty/nvidia/kubevirt-gpu-device-plugin
   .2.4
- build-harbor.example.cn/3rdparty/nvidia/nfd/node-feature-discovery .14.2

## **Enabling IOMMU**

The procedure for enabling IOMMU varies across different operating systems. Please refer to the documentation of the corresponding operating system. This document uses CentOS as an example, and all commands should be executed in the terminal.

1.

Edit the /etc/default/grub file and add intel\_iommu=on iommu=pt to the GRUB\_CMDLINE\_LINUX configuration option.

GRUB\_CMDLINE\_LINUX="crashkernel=auto rd.lvm.lv=centos/root rhgb quiet intel

#### 2.

Execute the following command to generate the grub.cfg file.

grub2-mkconfig -o /boot/grub2/grub.cfg

3.

Restart the server.

4.

Run the following command to confirm if IOMMU has been successfully enabled. If the output contains IOMMU enabled, then it indicates that it has been successfully enabled.

dmesg | grep -i iommu

# **Operating Steps**

**Note**: All commands below should be executed in the CLI tool on the corresponding cluster Master node unless otherwise specified.

### **Create Namespace**

Execute the following command to create a namespace named gpu-system. If the output displays namespace/gpu-system created, it indicates that the creation was successful.

kubectl create ns gpu-system

### **Deploy gpu-operator**

1.

Execute the following command to deploy the gpu-operator.

```
export REGISTRY=<registry> # Replace <registry> with the repository address
cat <<EOF | kubectl create -f -
apiVersion: operator.alauda.io/v1alpha1
kind: AppRelease
metadata:
  annotations:
    auto-recycle: "true"
    interval-sync: "true"
  name: gpu-operator
  namespace: gpu-system
spec:
  destination:
    cluster: ""
    namespace: "gpu-operator"
  source:
    charts:
    - name: <chartName> # Replace <chartName> with the actual chart path, \epsilon
      releaseName: gpu-operator
      targetRevision: v23.9.1
    repoURL: $REGISTRY
  timeout: 120
  values:
    global:
      registry:
        address: $REGISTRY
    nfd:
      enabled: true
    sandboxWorkloads:
      enabled: true
      defaultWorkload: "vm-passthrough"
E0F
```

```
2.
```

Execute the following command to check if the gpu-operator has synchronized. If SYNC shows as Synced, it indicates that it has synchronized successfully.

kubectl -n gpu-system get apprelease gpu-operator

Output information:

| NAME         | SYNC   | HEALTH | MESSAGE      | UPDATE | AGE |
|--------------|--------|--------|--------------|--------|-----|
| gpu-operator | Synced | Ready  | chart synced | 28s    | 32s |

3.

Execute the following command to retrieve the names of all nodes and find the GPU node name.

kubectl get nodes -o wide

4.

Execute the following command to check if the GPU node has any pass-through capable GPU. If the output contains GPU information similar to nvidia.com/GK210GL\_TESLA\_K80, it indicates that there are pass-through capable GPUs.

kubectl get node <gpu-node-name> -o jsonpath='{.status.allocatable}' # Repl

Output information:

{"cpu":"39","devices.kubevirt.io/kvm":"1k","devices.kubevirt.io/tun":"1k",'

#### 5.

At this point, the gpu-operator has been successfully deployed.

### **Configure Kubevirt**

1.

Execute the following command to enable the DisableMDEVConfiguration feature. If a message similar to hyperconverged.hco.kubevirt.io/kubevirt-hyperconverged patched is returned, it indicates successful enabling.

kubectl patch hco kubevirt-hyperconverged -n kubevirt --type='json' -p='[{"

2.

In the terminal of the GPU node, execute the following command to obtain the pciDeviceSelector. The 10de:102d part in the output is the value of pciDeviceSelector. {#pciDeviceSelector}

```
lspci -nn | grep -i nvidia
```

Output information:

04:00.0 3D controller [0302]: NVIDIA Corporation GK210GL [Tesla K80] [10de: 05:00.0 3D controller [0302]: NVIDIA Corporation GK210GL [Tesla K80] [10de: 08:00.0 3D controller [0302]: NVIDIA Corporation GK210GL [Tesla K80] [10de: 09:00.0 3D controller [0302]: NVIDIA Corporation GK210GL [Tesla K80] [10de: 85:00.0 3D controller [0302]: NVIDIA Corporation GK210GL [Tesla K80] [10de: 86:00.0 3D controller [0302]: NVIDIA Corporation GK210GL [Tesla K80] [10de: 89:00.0 3D controller [0302]: NVIDIA Corporation GK210GL [Tesla K80] [10de: 80:00.0 3D controller [0302]: NVIDIA Corporation GK210GL [Tesla K80] [10de:

#### 3.

Execute the following command to retrieve the names of all nodes and find the GPU node name.

kubectl get nodes -o wide

#### 4.

Execute the following command to obtain the resourceName. The nvidia.com/GK210GL\_TESLA\_K80 part in the output is the value of resourceName.

kubectl get node <gpu-node-name> -o jsonpath='{.status.allocatable}' # Repl

Output information:

{"cpu":"39","devices.kubevirt.io/kvm":"1k","devices.kubevirt.io/tun":"1k","

5.

Execute the following command to add the passthrough GPU.

**Note**: When replacing the <pci-devices-id> part in the command below with the pciDeviceSelector value obtained in Step 2, all letters in the pciDeviceSelector must be converted to uppercase. For example, if the pciDeviceSelector value obtained is 10de:102d , it should be replaced with export DEVICE=10DE:102D .

• Adding a single GPU card

```
export DEVICE=<pci-devices-id> # Replace <pci-devices-id> with the pciDevices-id> with the pciDevices-
export RESOURCE=<resource-name> # Replace <resource-name> with the resour
kubectl patch hco kubevirt-hyperconverged -n kubevirt --type='json' -p='
Γ
           {
                       "op": "add",
                       "path": "/spec/permittedHostDevices",
                       "value": {
                                   "pciHostDevices": [
                                              {
                                                          "externalResourceProvider": true,
                                                          "pciDeviceSelector": "'"$DEVICE"'",
                                                          "resourceName": "'"$RESOURCE"'"
                                              }
                                   1
                      }
           }
1'
```

• Adding multiple GPU cards

**Note**: When adding multiple GPU cards, each pciDeviceSelector value used to replace <pci-devices-id> must be unique.

```
export DEVICE1=<pci-devices-id1> # Replace <pci-devices-id1> with the pc:
export RESOURCE1=<resource-name1> # Replace <resource-name1> with the res
export DEVICE2=<pci-devices-id2> # Replace <pci-devices-id2> with the pc:
export RESOURCE2=<resource-name2> # Replace <resource-name2> with the res
kubectl patch hco kubevirt-hyperconverged -n kubevirt --type='json' -p='
Γ
  {
    "op": "add",
    "path": "/spec/permittedHostDevices",
    "value": {
      "pciHostDevices": [
        {
          "externalResourceProvider": true,
          "pciDeviceSelector": "'"$DEVICE"'",
          "resourceName": "'"$RESOURCE"'"
        },
        {
          "externalResourceProvider": true,
          "pciDeviceSelector": "'"$DEVICE2"'",
          "resourceName": "'"$RESOURCE2"'"
        }
      ]
    }
  }
1'
```

• Adding new GPU cards after already adding GPU cards

## **Result Verification**

After completing the above configuration steps, if the corresponding physical GPU can be selected when creating the virtual machine, it indicates that the physical GPU passthrough environment has been successfully prepared.

**Note**: If physical GPU passthrough needs to be configured, please enable the relevant features in advance.

1.

Go to Container Platform.

2.

In the left navigation bar, click Virtualization > Virtual Machines.

3.

Click Create Virtual Machine.

4.

Configure the Physical GPU (Alpha) parameter for the virtual machine.

| Parameter               | Description                                                                                                    |
|-------------------------|----------------------------------------------------------------------------------------------------|
| Physical GPU<br>(Alpha) | Select the model of the configured physical GPU. Only one physical GPU can be assigned to each virtual machine. |

5.

At this point, the physical GPU passthrough environment has been successfully prepared.

## **Related Operations**

### **Delete the Virtual Machine with Passthrough GPU**

1.

Go to Container Platform.

2.

In the left navigation bar, click **Virtualization** > **Virtual Machines**.

3.

In the list page, click the : on the right side of the virtual machine to be deleted > **Delete**, or click the name of the virtual machine to be deleted to enter its detail information page, and click **Actions** > **Delete**.

4.

Input the confirmation information to delete the virtual machine with passthrough GPU.

### **Remove GPU-related Configuration from KubeVirt**

1.

On the corresponding cluster Master node for the GPU, use the CLI tool to execute the following command to remove the GPU-related configuration from KubeVirt.

kubectl patch hco kubevirt-hyperconverged -n kubevirt --type='json' -p='[{"

2.

After deletion, if it is not possible to choose the corresponding physical GPU model when creating a virtual machine through **Container Platform**, it indicates that the deletion was successful. Please refer to Select Physical GPU Model for the specific steps to create a virtual machine.

#### **Uninstall gpu-operator**

1.

Use the CLI tool on the corresponding cluster Master node for the GPU to execute the following command to uninstall the gpu-operator.

kubectl -n gpu-system delete apprelease gpu-operator

Output information:

apprelease.operator.alauda.io "gpu-operator" deleted

2.

Execute the command, and if you receive a response similar to the one below, it indicates that the gpu-operator has been successfully uninstalled.

kubectl -n gpu-system get apprelease gpu-operator

Output information:

Error from server (NotFound): appreleases.operator.alauda.io "gpu-operator"

# Troubleshooting

Pod Migration and Recovery from Abnormal Shutdown of Virtual Machine Nodes

**Problem Description** 

**Cause Analysis** 

Solutions

**Hot Migration Error Messages and Solutions** 

# Pod Migration and Recovery from Abnormal Shutdown of Virtual Machine Nodes

## TOC

Problem Description Cause Analysis Solutions Migration of Virtual Machine Pods during Graceful Shutdown Recovery from Abnormal Shutdown

# **Problem Description**

Whether the node is **gracefully shut down** or experiences an **abnormal crash**, the virtual machine Pods running on that node will not automatically migrate to other healthy nodes.

### **Cause Analysis**

The platform implements a virtual machine solution based on the open-source component KubeVirt. However, from the perspective of KubeVirt, it cannot differentiate between an actual virtual machine crash and a connection failure caused by network or other issues. If virtual machines are migrated to other nodes indiscriminately, it may lead to multiple instances of the same virtual machine existing concurrently.

## **Solutions**

When maintaining virtual machine nodes, manual actions are required according to this document. For both **graceful shutdown** and **abnormal crash** situations, virtual machine Pods must be manually evicted or forcibly deleted.

**Note**: The following commands must be executed on the Master node of the corresponding cluster.

### **Migration of Virtual Machine Pods during Graceful Shutdown**

1.

In the CLI tool, execute the following command to obtain node information. The NAME field in the returned information is the Node-Name.

kubectl get nodes

Output:

NAMESTATUSROLESAGEVERSION1.1.1.211Readycontrol-plane, master99dv1.28.8

#### 2.

(Optional) Execute the following command to view the virtual machine instances under the node.

kubectl get vmis --all-namespaces -o wide | grep <Node-Name> # Replace <Node</pre>

Output:

| test-test | vm-t-export-clone | 13d | Running | 1.1.1.1 | 1.1.1. |
|-----------|-------------------|-----|---------|---------|--------|
|-----------|-------------------|-----|---------|---------|--------|

#### 3.

Before the graceful shutdown, execute the following command to evict all virtual machine Pods on the node to be shut down. If the output appears as follows, it indicates that the eviction was successful.

```
kubectl drain <Node-Name> --delete-local-data --ignore-daemonsets=true --fc
```

Output:

```
Flag --delete-local-data has been deprecated, This option is deprecated and
node/1.1.1.211 cordoned
evicting pod test-test/virt-launcher-vm-t-export-clone-hmnkk
pod/virt-launcher-vm-t-export-clone-hmnkk evicted
node/1.1.1.211 drained
```

#### 4.

After all virtual machines are started on other nodes, shut down the node.

5.

After the node is shut down and rebooted, execute the following command to mark the node as schedulable.

kubectl uncordon <Node-Name> # Replace <Node-Name> in the command with the

#### Output:

node/1.1.1.211 uncordoned

#### 6.

At this point, the original virtual machine instances on that node have been migrated to other healthy nodes, and this node is now available for new Pod scheduling after rebooting.

### **Recovery from Abnormal Shutdown**

#### 1.

In the CLI tool, execute the following command to obtain node information. The NAME field in the returned information is the Node-Name.

kubectl get nodes

Output:

| NAME      | STA   | TUS ROLES            |     | AGE  | VERSION |
|-----------|-------|----------------------|-----|------|---------|
| 1.1.1.211 | Ready | control-plane,master | 99d | v1.2 | 8.8     |

#### 2.

Execute the following command to forcibly delete all virtual machine Pods on the node.

kubectl get po -A -l kubevirt.io=virt-launcher -o wide | grep <Node-Name>

#### 3.

Execute the following command to delete the volume attachments on that node.

kubectl get volumeattachments.storage.k8s.io | grep <Node-Name> | awk '{pri

#### 4.

Execute the following command to query if there are Pods with the label kubevirt.io=virt-api on the node that crashed abnormally.

```
kubectl -n kubevirt get po -l kubevirt.io=virt-api -o wide | grep <Node-Nan</pre>
```

If they exist, execute the following command to delete the Pods.

kubectl -n kubevirt get po -l kubevirt.io=virt-api -o name | xargs kubectl

#### 5.

Execute the following command to query if there are Pods with the label kubevirt.io=virtcontroller on the node that crashed abnormally.

```
kubectl -n kubevirt get po -l kubevirt.io=virt-controller -o wide | grep <N</pre>
```

If they exist, execute the following command to delete the Pods.

kubectl -n kubevirt get po -l kubevirt.io=virt-controller -o name | xargs k

#### 6.

At this point, the virtual machine instances will be migrated to other healthy nodes after the node experiences an abnormal shutdown.

# **Hot Migration Error Messages and Solutions**

| Error Message                                                                                                    | Cause                                                                                                    | Solution                                                                                                    |
|----------------------------------------------------------------------------------------------------|----------------------------------------------------------------------------------------------------|----------------------------------------------------------------------------------------------------|
| cannot migrate VMI<br>which does not use<br>masquerade,<br>bridge with<br><annotation> VM<br/>annotation or a<br/>migratable plugin to<br/>connect to the pod<br/>network</annotation>                                                                                                    | The network<br>configuration<br>of the virtual<br>machine<br>does not<br>support hot<br>migration.                              | <ul> <li>Please check the following configurations:</li> <li>Check the CNI network plugin used by the current cluster; Kube-OVN is recommended.</li> <li>Check whether the "kubevirt.io/allow-podbridge-network-live-migration": "true" annotation exists in the metadata.annotations and spec.template.metadata.annotations</li> <li>fields of the corresponding YAML file of the virtual machine; if not, please add it manually.</li> </ul> |
| <ul> <li>cannot migrate<br/>VMI: Unable to<br/>determine if PVC</li> <li><pvc name=""> is<br/>shared, live<br/>migration<br/>requires that all<br/>PVCs must be<br/>shared (using<br/>ReadWriteMany<br/>access mode)</pvc></li> <li>cannot migrate<br/>VMI: PVC <pvc<br>name&gt; is not</pvc<br></li> </ul> | The storage<br>type of the<br>virtual<br>machine<br>does not<br>support<br>multi-node<br>read-write<br>(RWX)<br>access<br>mode. | The parameters related to the virtual machine<br>cannot be modified after creation. Therefore,<br>please recreate the virtual machine and select<br>a storage type that supports multi-node read-<br>write (RWX); CephRBD block storage is<br>recommended. If issues persist after<br>recreation, please contact the relevant<br>personnel for assistance.                                                                                     |

| Error Message                                                                                                    | Cause                                                           | Solution                                              |
|----------------------------------------------------------------------------------------------------|-----------------------------------------------------------------|-------------------------------------------------------|
| <ul> <li>shared, live<br/>migration<br/>requires that all<br/>PVCs must be<br/>shared (using<br/>ReadWriteMany<br/>access mode)</li> <li>cannot migrate<br/>VMI: Backend<br/>storage PVC is<br/>not RWX</li> <li>cannot migrate<br/>VMI with non-<br/>shared HostDisk</li> </ul> |                                                                 |                                                       |
| Other error<br>messages                                                                                                    | The virtual<br>machine<br>does not<br>support hot<br>migration. | Please contact the relevant personnel for assistance. |

# Network

### Introduction

#### Introduction

Advantages

## Guides

#### **Configure Network**

Configure IP Connect to the virtual machine directly via IP Add Internal Routes

### How To

### **Control Virtual Machine Network Requests Through Network Policy**

Procedure

**Result Verification** 

### **Configuring SR-IOV**

Terminology

Constraints and Limitations

Prerequisites

Procedures

**Result Verification** 

**Related Notes** 

#### Configuring Virtual Machines to Use Network Binding Mode for IPv6 Support

Prerequisites

Procedure

# Introduction

ACP Virtualization With KubeVirt is deeply integrated with Kube-OVN, extending support for traditional virtual machine (VM) networking requirements and optimizing performance for specific scenarios.

## TOC

Advantages

## **Advantages**

IPv6 Support

Full IPv6 Support.

Static IP Retention

Ensures VMs retain the same IP address after restarts, aligning with legacy VM usage patterns.

Multi-Network Mode Support

Supports multiple network modes such as container networks and SR-IOV, catering to diverse user scenarios.

# Guides

### **Configure Network**

Configure IP

Connect to the virtual machine directly via IP

Add Internal Routes

# **Configure Network**

# TOC

Configure IP Connect to the virtual machine directly via IP Add Internal Routes

## **Configure IP**

Refs to Configure IP

# Connect to the virtual machine directly via IP

Refs to Preparing Kube-OVN Underlay Physical Network

# **Add Internal Routes**

Refs to Add Internal Routes
## **Practical Guide**

#### **Control Virtual Machine Network Requests Through Network Policy**

Procedure

**Result Verification** 

#### **Configuring SR-IOV**

Terminology

**Constraints and Limitations** 

Prerequisites

Procedures

**Result Verification** 

**Related Notes** 

#### **Configuring Virtual Machines to Use Network Binding Mode for IPv6 Support**

Prerequisites

Procedure

# Control Virtual Machine Network Requests Through Network Policy

The platform's virtual machine solution is implemented based on the open-source component KubeVirt, which actually runs within Pods. By utilizing the functionality of Network Policies, it is possible to control the incoming and outgoing requests of virtual machines.

### TOC

Procedure

**Result Verification** 

Step One: Create a Virtual Machine and Network Policy Allowing All Traffic Through

Step Two: Update Network Policy to Remove www.example.com from Whitelist

### **Procedure**

1.

Enter Container Platform.

2.

In the left navigation bar, click **Network > Network Policies**.

3.

Click Create Network Policy.

4.

#### Configure the following parameters as needed.

| Parameter             | Description                                                                                                    |  |
|-----------------------|----------------------------------------------------------------------------------------------------|--|
| Association<br>Method | <ul> <li>Compute Component: Select the target compute component as needed; it is recommended to select All as the target compute component.</li> <li>Label Selector: Match the Pods based on their labels.</li> </ul>                                                                                                    |  |
| Direction             | <ul> <li>Ingress: Requests sent from the external to the Pod.</li> <li>Egress: Requests sent from the Pod to the external; select this option if prohibiting the virtual machine from requesting a certain external address.</li> </ul>                                                                                                    |  |
| Protocol              | <ul> <li>Choose between TCP or UDP.</li> <li>Note:</li> <li>When using domain names in the virtual machine to request external services, it is necessary to add a UDP protocol whitelist because DNS protocol uses UDP.</li> <li>The form does not support configuring the ICMP protocol; once the whitelist rules are enabled, ICMP protocol will be disabled, which will result in the inability to perform Ping operations.</li> </ul> |  |
| Access Ports          | Cess PortsSpecify which ports' traffic can be ingress or egress. If this field is<br>left empty, traffic through all ports will be allowed by default.Note: It is necessary to allow ports 1053 and 53 for both UDP and<br>TCP protocols here to permit DNS traffic egress; otherwise,<br>domain name resolution will fail.                                                                                                    |  |
| Remote Type           | Specify the allowed remote types for access. Options include: compute component, namespace, and IP segments.                                                                                                    |  |

| Parameter | Description                                                                                                    |  |  |
|-----------|----------------------------------------------------------------------------------------------------|--|--|
|           | When the remote type is <b>IP Segment</b> , remove the specified IP from the whitelist (i.e., prohibit access). Single IP can be removed when input as IP/32. |  |  |
| Exclude   |                                                                                                    |  |  |
| Remote    | Note: This field only supports inputting IPs; if the corresponding IP                                                                                         |  |  |
|           | of a domain name is unclear, use the command curl -vvv                                                                                                    |  |  |
|           | <domain> to request the domain and obtain the corresponding IP</domain>                                                                                       |  |  |
|           | address from the returned information.                                                                                                    |  |  |

5.

Click Create.

### **Result Verification**

This document verifies the setup using a virtual machine to access www.example.com /.

### Step One: Create a Virtual Machine and Network Policy Allowing All Traffic Through

1.

Create the virtual machine, please refer to Create Virtual Machine for detailed steps.

2.

Configure the network policy in the command namespace of the virtual machine, adding whitelist rules for both TCP and UDP protocols, with the following parameters:

• Whitelist for TCP Protocol:

| Parameter          | Description               |
|--------------------|---------------------------|
| Association Method | Select Compute Component. |

| Parameter                   | Description                                                              |
|-----------------------------|--------------------------------------------------------------------------|
| Target Compute<br>Component | Select All.                                                              |
| Direction                   | Select <b>Egress</b> .                                                   |
| Protocol                    | Select <b>TCP</b> .                                                      |
| Remote Type                 | Select IP Segment                                                        |
| Remote                      | Enter <b>0.0.0/0</b> , indicating that all traffic is allowed to egress. |

• Whitelist Rules for UDP Protocol:

| Parameter   | Description                                                                |  |
|-------------|----------------------------------------------------------------------------|--|
| Direction   | Select <b>Egress</b> .                                                     |  |
| Protocol    | Select UDP.                                                                |  |
| Remote Type | Select IP Segment                                                          |  |
| Remote      | Enter <b>0.0.0.0/0</b> , indicating that all traffic is allowed to egress. |  |

3.

After the network policy is created, log in to the virtual machine and execute the following command to request www.example.com </ >

curl www.example.com

#### 4.

The request is successful.

# Step Two: Update Network Policy to Remove www.example.com / from Whitelist

Execute the following command to obtain the IP address for www.example.com /, resulting in the IP address 93.184.215.14.

curl -vvv www.example.com

2.

Update the network policy created in Step One, with the following updated parameters:

| Parameter         | Description                                                                                                    |
|-------------------|----------------------------------------------------------------------------------------------------|
| Exclude<br>Remote | In the TCP protocol whitelist rules, fill in the exclude remote parameter with 93.184.215.14/32, indicating that IP address 93.184.215.14 is removed from the whitelist. |

3.

After updating the network policy, log in to the virtual machine and execute the following command to request www.example.com <

curl www.example.com

#### 4.

The request times out, indicating that the exclude remote functionality is effective.

# **Configuring SR-IOV**

By configuring the physical server nodes to support the creation of virtual machines with SR-IOV (Single Root I/O Virtualization) network cards, lower latency for virtual machines is achieved, along with support for standalone IPv6 as well as dual-stack IPv4/IPv6 functionality.

### TOC

Terminology Constraints and Limitations Prerequisites Chart Images Procedures Enabling SR-IOV in the Physical Machine's BIOS Enabling IOMMU Loading the VFIO Module in the System Kernel **Creating VF Devices** Binding the VFIO Driver Deploying the Multus CNI Plugin Deploying the sriov-network-operator Setting Node Role Identifier Labels for Physical Nodes Checking if the Resources are Created Successfully Setting SR-IOV Node Feature Labels for Physical Nodes Checking NIC Device Support Configuring IP Address **Result Verification Related Notes** 

Kernel Parameter Configuration for CentOS Virtual Machines

### Terminology

| Term          | Definition                                                                                                    |
|---------------|----------------------------------------------------------------------------------------------------|
| Multus<br>CNI | Acts as middleware for other CNI plugins to enable Kubernetes to support multiple network interfaces for Pods.                                                                                              |
| SR-IOV        | Allows virtualization of the physical NIC on a node, splitting it into multiple<br>VFs for use by Pods or virtual machines, providing superior network<br>performance.                                      |
| VF            | A virtual device created from a physical PCI device; VFs can be allocated directly to virtual machines or containers, resembling independent physical PCI devices, significantly improving I/O performance. |

### **Constraints and Limitations**

The SR-IOV feature relies on glibc and only supports glibc versions 2.34 and above. However, both Kylin V10 and CentOS 7.x operating systems do not support this version, and thus, SR-IOV functionality cannot be used on these two operating systems.

### **Prerequisites**

Obtain the following charts and images and upload them to the image repository. This document uses the repository address build-harbor.example.cn as an example. For specific methods to obtain the charts and images, please contact the relevant personnel.

### Chart

• build-harbor.example.cn/example/chart-sriov-network-operator:v3.15.0

#### Images

- build-harbor.example.cn/3rdparty/sriov/sriov-network-operator:4.13
- build-harbor.example.cn/3rdparty/sriov/sriov-network-operator-configdaemon:4.13
- build-harbor.example.cn/3rdparty/sriov/sriov-cni:4.13
- build-harbor.example.cn/3rdparty/sriov/ib-sriov-cni:4.13
- build-harbor.example.cn/3rdparty/sriov/sriov-network-device-plugin:4.13
- build-harbor.example.cn/3rdparty/sriov/network-resources-injector:4.13
- build-harbor.example.cn/3rdparty/sriov/sriov-network-operator-webhook:4.13
- build-harbor.example.cn/3rdparty/kubectl:v3.15.1

### **Procedures**

Note: All commands mentioned below are executed in the terminal.

### 1) Enabling SR-IOV in the Physical Machine's BIOS

Before configuration, use the following command to check the motherboard information.

```
$ dmidecode -t 1
# dmidecode 3.3
Getting SMBIOS data from sysfs.
SMBIOS 2.7 present.
Handle 0x0100, DMI type 1, 27 bytes
System Information
    Product Name: PowerEdge R620
    Version: Not Specified
    Serial Number: 7SJNF62
    UUID: 4c4c4544-0053-4a10-804e-b7c04f463632
    Wake-up Type: Power Switch
    SKU Number: SKU=NotProvided;ModelName=PowerEdge R620
    Family: Not Specified
```

The operation to enable SR-IOV in the BIOS varies among server manufacturers. Please refer to the corresponding manufacturer's documentation. Generally, the steps are as follows:

1.

Reboot the server.

2.

When the brand logo is displayed on the screen during BIOS POST, press the F2 key to enter the system setup.

3.

Click **Processor Settings** > **Virtualization Technology**, and change **Virtualization Technology** setting to Enabled.

4.

Click **Settings** > **Integrated devices**, and change **SR-IOV Global Enable** setting to Enabled .

5.

Save the configuration and reboot the server.

#### **Enabling IOMMU**

The operation to enable IOMMU may vary across different operating systems. Please refer to the corresponding operating system documentation. This document uses CentOS as an example.

1.

2

Edit the /etc/default/grub file and add intel\_iommu=on iommu=pt to the GRUB\_CMDLINE\_LINUX configuration item.

GRUB\_CMDLINE\_LINUX="crashkernel=auto rd.lvm.lv=centos/root rhgb quiet

2.

Execute the following command to generate the grub.cfg file.

grub2-mkconfig -o /boot/grub2/grub.cfg

З.

Reboot the server.

4.

Execute the following command, and if the output shows IOMMU enabled, it indicates that the enabling is successful.

dmesg | grep -i iommu

### Loading the VFIO Module in the System Kernel

1.

3)

Execute the following command to load the vfio-pci module.

\$ modprobe vfio-pci

2.

Once loaded, execute the following command. If the configuration information can be displayed normally, then the VFIO kernel module has been loaded successfully.

```
$ # For CentOS, execute the following command to check the VFIO loadin
$ lsmod | grep vfio
vfio_pci
                     41993 0
vfio_iommu_type1 22440 0
                      32657 2 vfio_iommu_type1, vfio_pci
vfio
irqbypass
                     13503 2 kvm, vfio_pc
$
$
$ # For Ubuntu, execute the following command to check the VFIO loadin
$ cat /lib/modules/$(uname -r)/modules.builtin | grep vfio
kernel/drivers/vfio/vfio.ko
kernel/drivers/vfio/vfio_virqfd.ko
kernel/drivers/vfio/vfio_iommu_type1.ko
kernel/drivers/vfio/pci/vfio-pci-core.ko
kernel/drivers/vfio/pci/vfio-pci.ko
```

### **Creating VF Devices**

1.

4

Execute the following command to see the currently supported VF devices.

```
$ find /sys -name *vfs*
```

```
/sys/devices/pci0000:00/0000:00:03.0/0000:05:00.1/sriov_totalvfs
/sys/devices/pci0000:00/0000:00:03.0/0000:05:00.1/sriov_numvfs
/sys/devices/pci0000:00/0000:00:03.0/0000:05:00.0/sriov_totalvfs
/sys/devices/pci0000:00/0000:00:03.0/0000:05:00.0/sriov_numvfs
```

The output information indicates as follows:

• 0000:05

.1: The PCI address of the SR-IOV physical NIC enp5s0f1.

• 0000:05

**.0**: The PCI address of the SR-IOV physical NIC enp5s0f0.

• sriov\_totalvfs: Number of supported VFs.

#### • **sriov\_numvfs**: Current number of VFs.

#### 2.

Execute the following command to get information on the physical machine's NIC.

#### \$ ifconfig

enp5s0f0: flags=4163<UP, BROADCAST, RUNNING, MULTICAST> mtu 1500
 inet 192.168.66.213 netmask 255.255.255.0 broadcast 192.168.
 inet6 1066::192:168:66:213 prefixlen 112 scopeid 0x0<global>
 inet6 fe80::a236:9fff:fe29:6c00 prefixlen 64 scopeid 0x20

enp5s0f1: flags=4163<UP, BROADCAST, RUNNING, MULTICAST> mtu 1500
inet6 fe80::a236:9fff:fe29:6c02 prefixlen 64 scopeid 0x20

#### 3.

Execute the command ethtool -i <NIC name> to obtain the corresponding physical NIC's PCI address, as shown below.

```
$ ethtool -i enp5s0f0
driver: ixgbe
version: 5.15.0-76-generic
firmware-version: 0x8000030d, 14.5.8
expansion-rom-version:
bus-info: 0000:05:00.0 ## The PCI address of the enp5s0f0 NIC
supports-statistics: yes
supports-test: yes
supports-eeprom-access: yes
supports-register-dump: yes
supports-priv-flags: yes
$
$
$ ethtool -i enp5s0f1
driver: ixgbe
version: 5.15.0-76-generic
firmware-version: 0x8000030d, 14.5.8
expansion-rom-version:
bus-info: 0000:05:00.1 ## The PCI address of the enp5s0f1 NIC
supports-statistics: yes
supports-test: yes
supports-eeprom-access: yes
supports-register-dump: yes
supports-priv-flags: yes
```

#### 4.

Execute the following command to create a VF. This document takes configuring the enp5s0f1 NIC as an example. If multiple NICs need to be virtualized, all of them need to be configured.

```
$ cat /sys/devices/pci0000:00/0000:00:03.0/0000:05:00.1/sriov_totalvfs
63
$
$ echo 8 > /sys/devices/pci0000:00/0000:00:03.0/0000:05:00.1/sriov_num
$
$ cat /sys/devices/pci0000:00/0000:00:03.0/0000:05:00.1/sriov_numvfs
8
```

Execute the following command to check if the VFs were created successfully.

**Note**: You can see the configured 8 VF addresses, such as 05:10.1. These VF addresses need to be supplemented with the **Domain Identifier**, resulting in the final format: 0000:05:10.1.

```
$ lspci | grep Virtual
```

00:11.0 PCI bridge: Intel Corporation C600/X79 series chipset PCI Expr 05:10.1 Ethernet controller: Intel Corporation 82599 Ethernet Controll 05:10.3 Ethernet controller: Intel Corporation 82599 Ethernet Controll 05:10.5 Ethernet controller: Intel Corporation 82599 Ethernet Controll 05:10.7 Ethernet controller: Intel Corporation 82599 Ethernet Controll 05:11.1 Ethernet controller: Intel Corporation 82599 Ethernet Controll 05:11.3 Ethernet controller: Intel Corporation 82599 Ethernet Controll 05:11.5 Ethernet controller: Intel Corporation 82599 Ethernet Controll 05:11.7 Ethernet controller: Intel Corporation 82599 Ethernet Controll 05:11.7 Ethernet controller: Intel Corporation 82599 Ethernet Controll

### 5 Binding the VFIO Driver

#### 1.

Download the binding script, and execute the \$ python3 dpdk-devbind.py -b vfio-pci <VF address with domain identifier> command to bind the 8 VFs of the enp5sOf1 NIC to the vfio-pci driver, as shown below.

```
$ python3 dpdk-devbind.py -b vfio-pci 0000:05:10.1
$ python3 dpdk-devbind.py -b vfio-pci 0000:05:10.3
$ python3 dpdk-devbind.py -b vfio-pci 0000:05:10.7
$ python3 dpdk-devbind.py -b vfio-pci 0000:05:11.1
$ python3 dpdk-devbind.py -b vfio-pci 0000:05:11.3
$ python3 dpdk-devbind.py -b vfio-pci 0000:05:11.5
$ python3 dpdk-devbind.py -b vfio-pci 0000:05:11.5
$ python3 dpdk-devbind.py -b vfio-pci 0000:05:11.7
```

2.

After binding successfully, execute the following command to check the binding results. Look for the already bound VFs in the **Network devices using DPDKcompatible driver** area in the output result. Among them, the VF device ID is 10ed .

#### \$ python3 dpdk-devbind.py --status

#### Network devices using DPDK-compatible driver

\_\_\_\_\_

0000:05:10.1 '82599 Ethernet Controller Virtual Function 10ed' drv=vfi 0000:05:10.3 '82599 Ethernet Controller Virtual Function 10ed' drv=vfi 0000:05:10.5 '82599 Ethernet Controller Virtual Function 10ed' drv=vfi 0000:05:10.7 '82599 Ethernet Controller Virtual Function 10ed' drv=vfi 0000:05:11.1 '82599 Ethernet Controller Virtual Function 10ed' drv=vfi 0000:05:11.3 '82599 Ethernet Controller Virtual Function 10ed' drv=vfi 0000:05:11.5 '82599 Ethernet Controller Virtual Function 10ed' drv=vfi 0000:05:11.5 '82599 Ethernet Controller Virtual Function 10ed' drv=vfi 0000:05:11.7 '82599 Ethernet Controller Virtual Function 10ed' drv=vfi

Network devices using kernel driver

\_\_\_\_\_

0000:01:00.0 'NetXtreme BCM5720 Gigabit Ethernet PCIe 165f' if=eno1 dr 0000:01:00.1 'NetXtreme BCM5720 Gigabit Ethernet PCIe 165f' if=eno2 dr 0000:02:00.0 'NetXtreme BCM5720 Gigabit Ethernet PCIe 165f' if=eno3 dr 0000:02:00.1 'NetXtreme BCM5720 Gigabit Ethernet PCIe 165f' if=eno4 dr 0000:05:00.0 'Ethernet 10G 2P X520 Adapter 154d' if=enp5s0f0 drv=ixgbe 0000:05:00.1 'Ethernet 10G 2P X520 Adapter 154d' if=enp5s0f1 drv=ixgbe

No 'Baseband' devices detected

No 'Crypto' devices detected

No 'DMA' devices detected

No 'Eventdev' devices detected

No 'Mempool' devices detected

No 'Compress' devices detected

No 'Misc (rawdev)' devices detected

No 'Regex' devices detected

\_\_\_\_\_

### 6 **Deploying the Multus CNI Plugin**

1.

Go to Platform Management.

2.

In the left navigation bar, click **Cluster Management > Clusters**.

3.

7)

Click the name of the virtual machine cluster and switch to the **Plugins** tab.

• Deploy the Multus CNI plugin.

### **Deploying the sriov-network-operator**

Execute the following command to deploy the sriov-network-operator.

REGISTRY=<\$registry> # Replace the <\$registry> part with the repository NICSELECTOR=["<nics>"] # Replace the <nics> part with the NIC names, for NUMVFS=<numVfs> # Replace the <numVfs> part with the number of VFs, for

```
cat <<EOF | kubectl create -f -</pre>
apiVersion: operator.alauda.io/v1alpha1
kind: AppRelease
metadata:
  annotations:
    auto-recycle: "true"
    interval-sync: "true"
  name: sriov-network-operator
  namespace: cpaas-system
spec:
  destination:
    cluster: ""
   namespace: "kube-system"
  source:
    charts:
    - name: <chartName> # Replace <chartName> with the actual chart path
      releaseName: sriov-network-operator
      targetRevision: v3.15.0
    repoURL: $REGISTRY
  timeout: 120
 values:
    global:
      registry:
        address: $REGISTRY
    networkNodePolicy:
      nicSelector: $NICSELECTOR
      numVfs: $NUMVFS
EOF
```

### 8 Setting Node Role Identifier Labels for Physical Nodes

**Note**: Before performing this operation, ensure that the Pod of the sriov-networkoperator is running normally.

1.

Go to Platform Management.

2.
In the left navigation bar, click Cluster Management > Clusters.
3.
Click the cluster name and switch to the Nodes tab.
4.
Click the physical node that supports SR-IOV ÷ > Update Node Labels.
5.
Set the node label as follows:

node-role.kubernetes.io/worker: ""

6.

9

Click Update.

#### Checking if the Resources are Created Successfully

In the CLI tool, execute the command kubectl -n cpaas-system get sriovnetworknodestates to check if the sriovnetworknodestates resource has been created successfully. If you see similar output below, it indicates that creation was successful. If the resource creation fails, check if the Multus CNI plugin and sriovnetwork-operator have been deployed successfully.

| \$  | kubectl -n   | cpaas-system get | sriovnetworknode | states |
|-----|--------------|------------------|------------------|--------|
| NA  | ME           | SYNC             | STATUS           | AGE    |
| 192 | 2.168.254.88 | B Succ           | eeded            | 5d22h  |

#### **10** Setting SR-IOV Node Feature Labels for Physical Nodes

**Note**: Before performing this operation, ensure that the sriovnetworknodestates resource has been successfully created.

1.

Go to Platform Management.

2.
In the left navigation bar, click Cluster Management > Clusters.
3.

Click the cluster name and switch to the **Nodes** tab.

4.

Click the physical node that supports SR-IOV :> Update Node Labels.

5.

Set the node label as follows:

• feature.node.kubernetes.io/network-sriov.capable: "true"

#### **11) Checking NIC Device Support**

#### 1.

Execute the command lspci -n -s <VF address with domain identifier> to obtain the current NIC device's vendor ID and device ID, as shown below.

```
$ lspci -n -s 0000:05:00.1
05:00.1 0200: 8086:154d (rev 01)
```

The output indicates:

• 8086: Vendor ID.

• 154d: Device ID.

```
2.
```

Execute the command lspci -s <VF address with domain identifier> -vvv | grep Ethernet to obtain the current NIC name, as shown below.

\$ lspci -s 0000:05:00.1 -vvv | grep Ethernet
05:00.1 Ethernet controller: Intel Corporation Ethernet 10G 2P X520 Ad

#### 3.

In the cpaas-system namespace, locate the configuration file named supportednic-ids with type ConfigMap, and check if the current NIC's configuration information is in the support list within its data section.

**Note**: If the current NIC is not in the support list, you need to refer to Step 4 to add the NIC to the configuration file. If the current NIC is already in the support list, skip Step 4.

```
kind: ConfigMap
apiVersion: v1
metadata:
  name: supported-nic-ids
  namespace: cpaas-system
data:
  Broadcom_bnxt_BCM57414_2x25G: 14e4 16d7 16dc
  Broadcom bnxt BCM75508 2x100G: 14e4 1750 1806
  Intel_i40e_10G_X710_SFP: 8086 1572 154c
  Intel_i40e_25G_SFP28: 8086 158b 154c
  Intel_i40e_40G_XL710_QSFP: 8086 1583 154c
  Intel_i40e_X710_X557_AT_10G: 8086 1589 154c
  Intel_i40e_XXV710: 8086 158a 154c
  Intel_i40e_XXV710_N3000: 8086 0d58 154c
  Intel_ice_Columbiaville_E810: 8086 1591 1889
  Intel_ice_Columbiaville_E810-CQDA2_2CQDA2: 8086 1592 1889
  Intel_ice_Columbiaville_E810-XXVDA2: 8086 159b 1889
  Intel_ice_Columbiaville_E810-XXVDA4: 8086 1593 1889
```

4.

Add the current NIC to the data section of the support list in the format <NIC Name>: </br><Vendor ID> <Device ID> <VF Device ID> , as shown below.

```
kind: ConfigMap
apiVersion: v1
metadata:
  name: supported-nic-ids
  namespace: cpaas-system
data:
  Broadcom_bnxt_BCM57414_2x25G: 14e4 16d7 16dc
  Broadcom_bnxt_BCM75508_2x100G: 14e4 1750 1806
  Intel_Corporation_X520: 8086 154d 10ed
                                           ## Add new NIC inf
  Intel_i40e_10G_X710_SFP: 8086 1572 154c
  Intel_i40e_25G_SFP28: 8086 158b 154c
  Intel_i40e_40G_XL710_QSFP: 8086 1583 154c
  Intel_i40e_X710_X557_AT_10G: 8086 1589 154c
  Intel_i40e_XXV710: 8086 158a 154c
  Intel_i40e_XXV710_N3000: 8086 0d58 154c
  Intel_ice_Columbiaville_E810: 8086 1591 1889
  Intel_ice_Columbiaville_E810-CQDA2_2CQDA2: 8086 1592 1889
  Intel_ice_Columbiaville_E810-XXVDA2: 8086 159b 1889
  Intel_ice_Columbiaville_E810-XXVDA4: 8086 1593 1889
```

Parameter configuration explanation:

- Intel\_Corporation\_X520: The name of the NIC, which can be customized.
- 8086: Vendor ID.
- 154d: Device ID.
- 10ed: VF Device ID, which can be found in the binding results.

### 12 **Configuring IP Address**

Log in to the switch to configure DHCP (Dynamic Host Configuration Protocol).

**Note**: If it is not possible to use DHCP, please manually configure the IP address in the virtual machine.

### **Result Verification**

1.

#### Go to Container Platform.

2.

In the left navigation bar, click Virtualization > Virtual Machines.

3.

Click **Create Virtual Machine**, and when adding an auxiliary network card, select **SR-IOV** as the **Network Type**.

#### 4.

Complete the creation of the virtual machine.

5.

Access the virtual machine through VNC, you should see that eth1 has successfully obtained an IP address, indicating that the configuration has been successful.

```
Iroot@sriov-demo ~]#
Iroot@sriov-demo ~]# dhclient eth1
Iroot@sriov-demo ~]# ip a
1: lo: (LOOPBACK,UP,LOWER_UP> mtu 65536 qdisc noqueue state UNKNOWN group default qlen 1000
link/loopback 00:00:00:00:00:00:00:00:00:00:00
inet 127.0.0.1/8 scope host lo
valid_Ift forever preferred_Ift forever
inet6 ::1/128 scope host
valid_Ift forever preferred_Ift forever
2: eth8: (BROADCAST,MULTICAST,UP,LOWER_UP> mtu 1400 qdisc pfifo_fast state UP group default qlen 1000
link/ether 00:00:00:00:86:00 brd ff:ff:ff:ff
inet 10.33.0.44/16 brd 10.33.255.255 scope global dynamic eth0
valid_Ift 86313367sec preferred_Ift 86313367sec
inet6 fe80::200:ff:fe0c:8fc0/64 scope link
valid_Ift forever preferred_Ift forever
3: eth1: (BROADCAST,MULTICAST,UP,LOWER_UP> mtu 1500 qdisc mq state UP group default qlen 1000
link/ether 06:1e:b5:e1:5f:f7 brd ff:ff:ff:ff
inet 192.168.39.724 brd 192.168.39.255 scope global dynamic eth1
valid_Ift 86398sec preferred_Ift 86398sec
inet6 2002::41e:b5ff:fee1:5ff7/64 scope global mgtmpaddr dynamic
valid_Ift 2591997sec preferred_Ift 604797sec
inet6 fe80::41e:b5ff:fee1:5ff7/64 scope link
valid_Ift forever preferred_Ift 604797sec
inet6 fe80::41e:b5ff:fee1:5ff7/64 scope link
valid_Ift forever preferred_Ift forever
Inet6 fe80::41e:b5ff:fee1:5ff7/64 scope link
valid_Ift forever preferred_Ift forever
inet6 fe80::41e:b5ff:fee1:5ff7/64 scope link
valid_Ift forever preferred_Ift forever
inet6 fe80::41e:b5ff:fee1:5ff7/64 scope link
valid_Ift forever preferred_Ift forever
Inet6 fe80::41e:b5ff:fee1:5ff7/64 scope link
valid_Ift forever preferred_Ift forever
Inet6 fe80::41e:b5ff:fee1:5ff7/64 scope link
valid_Ift forever preferred_Ift forever
Inet6 fe80::41e:b5ff:fee1:5ff7/64 scope link
valid_Ift forever preferred_Ift forever
Inet6 fe80::41e:b5ff:fee1:5ff7/64 scope link
valid_Ift forever preferred_Ift forever
```

### **Related Notes**

**Kernel Parameter Configuration for CentOS Virtual Machines** 

After the CentOS virtual machine uses the SR-IOV NIC, it is necessary to modify the kernel parameters for the corresponding NIC. The specific steps are as follows.

1.

Open a terminal and execute the following command to modify the kernel parameters for the corresponding NIC. Replace the <<u>NIC Name></u> part of the command with the actual NIC name.

```
sysctl -w net.ipv4.conf.<NIC Name>.rp_filter=2
echo "net.ipv4.conf.<NIC Name>.rp_filter=2" >> /etc/sysctl.conf
```

2.

Execute the following command to load and apply all kernel parameter commands from the /etc/sysctl.conf file, so that the kernel configuration takes effect. When the value in the output information is 2, it indicates that the modification was successful.

sysctl -p

Output information:

```
net.ipv4.conf.<NIC Name>.rp_filter = 2
```

# Configuring Virtual Machines to Use Network Binding Mode for IPv6 Support

The network binding mode is a plugin extension mechanism for virtual machine networking. By default, the platform uses a plugin called ManagedTap to enable IPv6 support for virtual machines. This plugin allows virtual machines to obtain IP addresses through the CNI's DHCP Server. Therefore, as long as the CNI's DHCP Server supports IPv6, virtual machines will also gain IPv6 capabilities.

Currently, we use Kube-OVN as the CNI. Since Kube-OVN's DHCP Server has full IPv6 support, virtual machines can achieve robust IPv6 functionality through the combination of ManagedTap and Kube-OVN.

### TOC

Prerequisites

Procedure

Add IPv6 Configuration to the Virtual Machine Subnet

Create a Virtual Machine Using Network Binding Mode in the web console

Access the Virtual Machine via VNC and Configure the Network Interface

Configure IPv6 Default Route

### **Prerequisites**

- ACP version must be v4.0.0 or higher.
- Kube-OVN is used as the CNI, and the virtual machine subnet is configured as Underlay.

### **Procedure**

### 1 Add IPv6 Configuration to the Virtual Machine Subnet

kubectl edit subnet <subnet-name>

Add the following parameters under spec :

spec: enableDHCP: true enableIPv6RA: true u20Interconnection: true

# 2 Create a Virtual Machine Using Network Binding Mode in the web console

When creating a virtual machine, select **Network Binding** as the network mode.

# Access the Virtual Machine via VNC and Configure the Network Interface

For CentOS systems, edit the /etc/sysconfig/network-scripts/ifcfg-enp1s0 file and add the following configuration:

IPV6INIT=yes DHCPV6C=yes IPV6\_AUTOCONF=yes

restart network

3)

4

systemctl restart network

**Configure IPv6 Default Route** 

If the switch is configured to send Router Advertisement (RA) messages, manual route configuration is not required. The default route can be automatically learned through RA messages from the switch.

ip r r default via <subnet-v6-gateway>

# Storage

### Introduction

#### Introduction

Advantages

### Guides

### **Managing Virtual Disks**

Creating a Virtual Disk Mounting a Virtual Disk Expanding a Virtual Disk Unmounting a Virtual Disk Deleting a Virtual Disk

## Introduction

ACP Virtualization with KubeVirt Storage provides persistent storage capabilities for virtual machines (VMs) by seamlessly integrating with Kubernetes-native storage mechanisms. It leverages **PersistentVolumeClaim** (PVC) to store VM disk data and utilizes the **Container Storage Interface** (CSI) to integrate with various storage systems. Additionally, the **Containerized Data Importer** (CDI) is employed to initialize VM disk data. Building on these foundations, the platform extends advanced functionalities for VM disk management, enabling comprehensive lifecycle control.

### TOC

Advantages

### **Advantages**

• User-Friendly Operations

Most VM disk operations can be easily performed via the **Web UI**, minimizing the need for CLI expertise.

VM Disk Lifecycle Management

Configure whether VM disks should be automatically deleted when the associated VM is terminated.

# Guides

#### **Managing Virtual Disks**

Creating a Virtual Disk Mounting a Virtual Disk Expanding a Virtual Disk Unmounting a Virtual Disk Deleting a Virtual Disk

## **Managing Virtual Disks**

Data disks can be used to meet the data persistence requirements of the business.

### TOC

Creating a Virtual Disk Procedures Mounting a Virtual Disk Procedures Expanding a Virtual Disk Procedures Unmounting a Virtual Disk Procedures Deleting a Virtual Disk Procedures

### **Creating a Virtual Disk**

Create a **data disk** for the virtual machine. Only **one** virtual disk can be added at a time; if multiple disks are needed, please repeat this operation.

Note: Virtual disks can be mounted online when the virtual machine is in running state.

### **Procedures**

1.

#### Access the **Container Platform**.

2.

In the left navigation bar, click on Virtualization > Virtual Disk.

3.

Click on Create Virtual Disk.

#### 4.

Configure the information based on the following instructions.

| Parameter         | Description                                                                                                    |
|-------------------|----------------------------------------------------------------------------------------------------|
| Volume<br>Mode    | <ul> <li>File System: Mount the disk in a way that mounts the file directory.</li> <li>Block Device: Mount the disk as a block device.</li> </ul>                                                                                                    |
| Storage<br>Class  | The platform maintains virtual machine disks by automatically creating and managing persistent volume claims. You need to specify the storage class required for dynamically creating persistent volume claims.<br>Different storage classes support different volume modes. If there are no available storage classes for the selected volume mode, please contact the administrator for addition. |
| Delete with<br>VM | If enabled, the disk data will also be deleted when the virtual machine is deleted.                                                                                                    |
| Mount             | <ul> <li>Do Not Mount: Only create the virtual disk; it can be mounted later when needed.</li> <li>Mount to VM: Select the target virtual machine to which the virtual disk needs to be mounted.</li> </ul>                                                                                                    |

5.

Click on Create.

### **Mounting a Virtual Disk**

Mount the **data disk** to a virtual machine, attaching the already created virtual disk to the target virtual machine.

Note: Virtual disks can be mounted online when the virtual machine is in running state.

### **Procedures**

1.

Access the **Container Platform**.

2.

In the left navigation bar, click on **Virtualization** > **Virtual Disk**.

3.

Click : > Mount next to the virtual disk to be mounted.

4.

Select the target virtual machine and click Mount.

### **Expanding a Virtual Disk**

Expand the **system disk** and **data disk** already mounted to the virtual machine.

### **Procedures**

1.

Access the **Container Platform**.

2.

In the left navigation bar, click on **Virtualization** > **Virtual Machine**.

3.

Click the name of the virtual machine to enter the **Details** page.

4.

In the Virtual Disk area, find the disk to be expanded and click :> Expand.

5.

Enter the new capacity and click **Expand**.

### **Unmounting a Virtual Disk**

Unmount the **data disk** from the virtual machine; only virtual machines in the **stopped** state can unmount disks.

#### **Procedures**

1.

Access the **Container Platform**.

2.

In the left navigation bar, click on **Virtualization** > **Virtual Disk**.

3.

Click :> **Unmount** next to the virtual disk to be unmounted and confirm.

### **Deleting a Virtual Disk**

Deletion is only supported when the virtual disk is in an unmounted state.

Note: System disks cannot be deleted.

### **Procedures**

1.

Access the **Container Platform**.

2.

In the left navigation bar, click on **Virtualization** > **Virtual Disk**.

3.

Click  $\vdots$  > **Delete** next to the virtual disk to be deleted and confirm.

# **Backup and Recovery**

### Introduction

#### Introduction

**Application Scenarios** 

**Usage Limitations** 

### Guides

#### **Using Snapshots**

Prerequisites

Notes

Creating a Snapshot

Rolling Back a Snapshot

Deleting a Snapshot
## Introduction

**ACP Virtualization With Kubevirt** provides virtual machine snapshot capabilities, allowing users to back up and restore VMs via snapshots.

### TOC

Application Scenarios Usage Limitations

## **Application Scenarios**

• Disaster Recovery & Failure Rollback

When a virtual machine experiences data loss due to hardware failures, human errors (e.g., accidental file deletion), or malicious attacks (e.g., ransomware), snapshots serve as the last line of defense to restore operations.

### **Usage Limitations**

- Creating a snapshot requires stopping the virtual machine first.
- The PVC (Persistent Volume Claim) used by the virtual machine disk must be configured with a multi-node shared access mode.

# Guides

#### **Using Snapshots**

Prerequisites

Notes

Creating a Snapshot

Rolling Back a Snapshot

Deleting a Snapshot

# **Using Snapshots**

A virtual machine snapshot saves the current state of the virtual machine, and can be used to restore the virtual machine to that state in the event of an unexpected failure.

### TOC

| Prerequisites           |
|-------------------------|
| Notes                   |
| Creating a Snapshot     |
| Procedures              |
| Rolling Back a Snapshot |
| Notes                   |
| Procedures              |
| Deleting a Snapshot     |
| Notes                   |
| Procedures              |

### **Prerequisites**

- The **Volume Snapshot** has been deployed by the administrator in the platform management.
- Virtual machine snapshots are based on volume snapshots. Ensure that at least one disk is bound to a storage class that supports volume snapshots, such as CephFS built-in storage.
- Only offline snapshots of the virtual machine are supported. Please first stop the virtual machine before creating or rolling back to a snapshot.

### **Notes**

If there are multiple storage types of the same kind in the cluster, for example, attaching multiple different sources of Ceph RBD storage, the disk snapshot functionality may not work properly when the virtual machine is using such storage.

## **Creating a Snapshot**

The contents included in a virtual machine snapshot: virtual machine settings and the state of the disks that support volume snapshots.

#### **Procedures**

1.

Access Container Platform.

2.

In the left navigation bar, click **Virtualization** > **Virtual Machines**.

3.

Locate the virtual machine and click : > Create Snapshot.

4.

Fill in the snapshot description. The description can help you document the current state of the virtual machine, such as Initial Installation, Before Application Upgrade.

5.

Click **Create**. The time taken for the snapshot depends on network conditions and workload, please be patient.

6.

Check the snapshot status.

- When the snapshot changes to Ready, it indicates that the creation was successful.
- If the snapshot remains in Not Ready status for a long time, click
  - $\blacksquare$  > View the reasons and troubleshoot, then recreate the snapshot.

### **Rolling Back a Snapshot**

Roll back the virtual machine settings and the disks that support volume snapshots to the state at the time the snapshot was created. For example, disks added after the snapshot creation will be removed; modified disk data will be restored.

#### **Notes**

If there are disks bound to a storage class that supports the LVM mechanism (for example, TopoLVM), please confirm with the administrator that the reclamation policy for that storage class is set to **Retain** ( reclaimPolicy: Retain ) to use the snapshot rollback feature correctly.

#### **Procedures**

Access Container Platform.
In the left navigation bar, click Virtualization > Virtual Machines.
3.
Click on Virtual Machine Name.
In the Snapshots tab, locate the snapshot and click <sup>i</sup> > Rollback.
5.

Read the prompt information on the interface, and click **Rollback** after confirming everything is correct.

**Note**: The rollback operation cannot be aborted or undone, please proceed with caution. 6.

Click on the snapshot name to check in the "Snapshot Rollback Records" if the rollback has been completed. The time required for the rollback depends on network conditions and workload, please be patient.

#### Description

- If the rollback fails, the virtual machine state remains unchanged. You can start the virtual machine normally or attempt to roll back the snapshot again.
- If the virtual machine is started during the rollback process, it will revert to the state before it was stopped, and upon stopping the virtual machine again, it will continue rolling back to the state at the time of snapshot creation.
- To avoid operational conflicts, please ensure that the most recent rollback record has been completed before performing other operations on that virtual machine.

### **Deleting a Snapshot**

Delete unnecessary virtual machine snapshots to free up disk resources.

#### Notes

When deleting a rolled-back virtual machine snapshot, if the virtual machine disk needs to copy data based on the snapshot (for example, TopoLVM), you must wait until a virtual machine based on the rollback version has been started before deleting, otherwise the virtual machine will fail to start.

#### **Procedures**

1.

#### Access Container Platform.

2.

In the left navigation bar, click **Virtualization** > **Virtual Machines**.

3.

Click on Virtual Machine Name.

4.

In the **Snapshots** tab, locate the target snapshot and click :> **Delete**.

5.

Read the prompt information and click **Delete** after confirming everything is correct.